MANUAL DO USUÁRIO SGPO

# B SCPO

# SISTEMA DE GERENCIAMENTO DE PESSOAL OPERACIONAL Versão 1.3

2018

# 1. OBJETIVO

O Sistema de Gerenciamento de Pessoal Operacional (SGPO) tem como objetivos:

- O controle do efetivo operacional de ATCO, OEA e RPM.
- O controle dos processos de habilitação técnica de ATCO, OEA e RPM.
- O controle dos processos de inspeção de saúde de ATCO, OEA e RPM.
- O controle dos processos de formação e emissão de licenças dos ATCO, OEA e RPM.

# 2. CONFIGURAÇÕES RECOMENDADAS

O Sistema de Gerenciamento de Pessoal Operacional foi desenvolvido em uma Plataforma Web a fim de permitir o acesso ao sistema em todas as regiões do País. Para isso, é necessário possuir uma conexão local com a Internet ou Intraer do DECEA.

# 2.1 REQUISITOS MÍNIMOS PARA ACESSO AO SISTEMA

- Sistemas Operacionais
  - ✓ Windows 98 SE;
  - ✓ Windows ME;
  - ✓ Windows 2000;
  - ✓ Windows NT;
  - ✓ Windows XP;
  - ✓ Windows Vista;
  - ✓ Linux.
- Navegador da Internet compatível
  - ✓ Mozilla Firefox (Ambiente Windows ou Linux);
  - ✓ Google Chrome;
  - 🗸 Safari.
- Software Aplicativo

Software de visualização de arquivos PDF necessário para gerar relatórios no sistema:

- ✓ Acrobat Reader (Ambiente Windows ou Linux);
- ✓ Outros.

# **3. INFORMAÇÕES OPERACIONAIS**

# 3.1 PERFIS DO SISTEMA

Gerentes: DESENVOLVEDOR, DECEA, SGPO, LPNA, JURISDIÇÃO, REGIONAL, EPTA e DIRSA,.

# 3.2 RESPONSABILIDADE DOS PERFIS

# > Desenvolvedor

• Manutenção e desenvolvimento geral do sistema.

# > Gerente DECEA

• Supervisão geral do sistema.

# Gerente SGPO

- Aprovação das transferências;
- Inclusão de unidades e TEP;
- Transferência exterior para interior;
- Cadastro de gerentes; e
- Controle de pessoal contratado.

# Gerente Regional/Jurisdição

- Supervisão do sistema dentro da sua área de jurisdição;
- Análise de processo de habilitação;
- Aprovação de habilitação (Jurisdição);
- Aprovação de habilitação de ATCO de outro Regional/Jurisdição (manutenção operacional/ comissionamento);
- Solicitação de transferências externas/internas;
- Mudança de situação; e
- Cadastro dos Gerente DTCEA/EPTA.

# **Gerente DTCEA/EPTA**

- Solicitação de habilitação;
- Solicitação de habilitação de ATCO de outro DTCEA/EPTA;
- Inclusão dos setores;
- Inclusão de afastamentos;
- Solicitação de transferências externas/internas; e
- Mudança de situação.

# > Gerente LPNA

- Análise dos processos para emissão das Permissões/Licenças de ATCO, OEA, RPM e GCEA; e
- Aprovação das Permissões no Sistema.

# > Gerente DIRSA

• Inclusão dos pareceres de inspeção de saúde.

# 3.3 LOCALIZAÇÃO DOS PERFIS

- **Gerente DECEA** SDOP
- **Desenvolvedor** DECEA
- **Gerente SGPO** DCCO, DPLN e SCEL
- **Gerente LPNA** SCEL
- Gerente REGIONAL/JURISDIÇÃO Regionais do DECEA (CINDACTA I, CINDACTA II, CINDACTA III, CINDACTA IV, SRPV-SP, 1º GCC, ICEA, CGNA, ICA, Regionais da INFRAERO e outras organizações prestadoras de serviço). As demais Organizações Militares no âmbito do COMAER que não estão subordinadas a esses Regionais terão como Gerente REGIONAL a SCEL
- Gerente DTCEA/EPTA DTCEA, COI, INFRAERO, MARINHA DO BRASIL, EXERCITO e demais prestadoras.

# 4. VISÃO INICIAL DO SISTEMA

# 4.1 ACESSO AO SISTEMA

O Acesso ao sistema poderá ser pela internet ou intraer.

> Na intraer através do link: servicos.decea.intraer/sgpo

NOTA: Poderá também ser feito através da página do DECEA na parte de produtos e serviços - SGPO (Sistema de Gerenciamento de Pessoal Operacional).

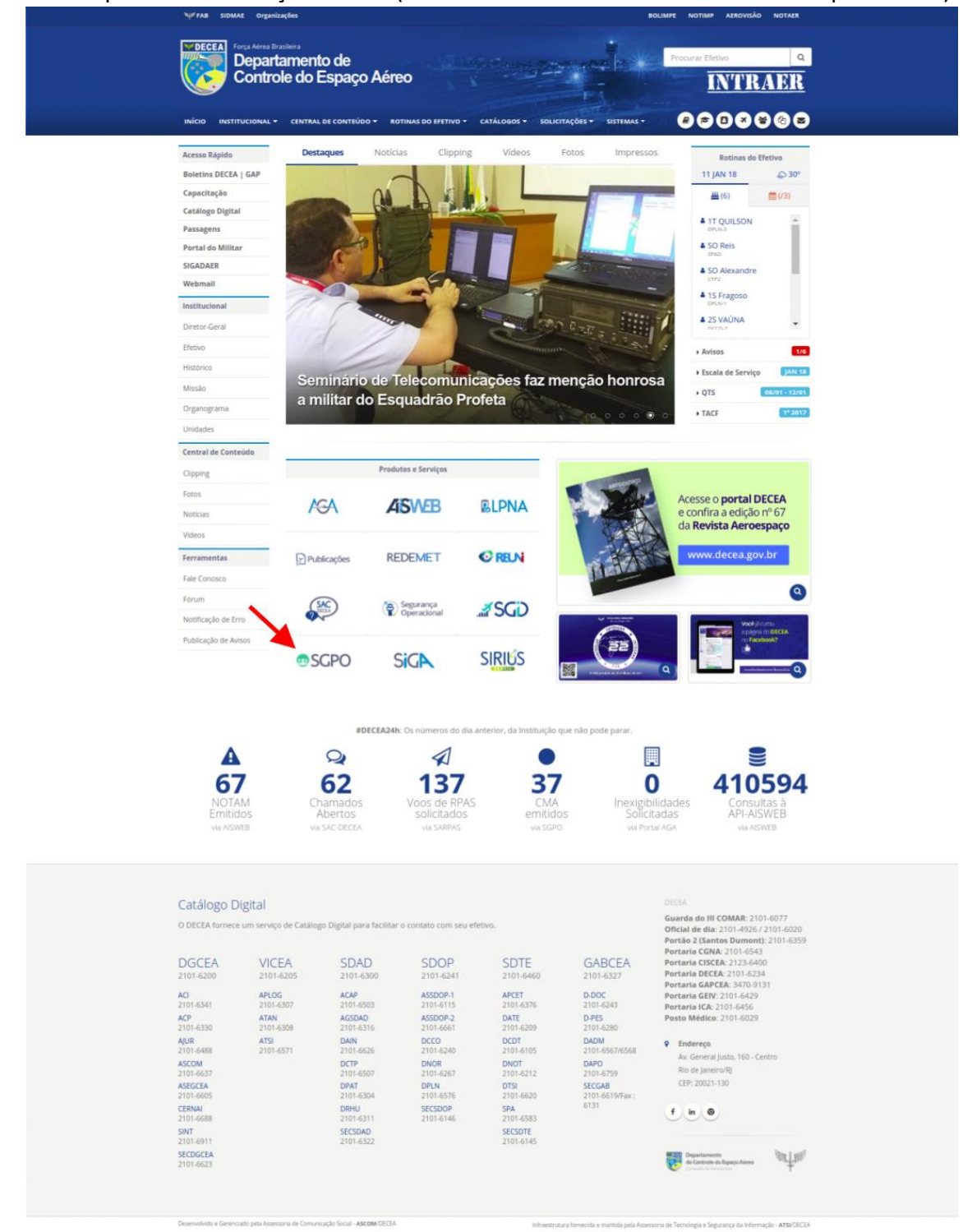

Na internet deverá ser inserido na barra de endereço do navegador o seguinte caminho: servicos.decea.gov.br/sgpo

OBS: O acesso também poderá ser feito através do site do DECEA na internet (<u>www.decea.gov.br</u>).

| Image: Services       Image: Services       Acto Contractor       Image: Services       Image: Services                                                                                                    |
|----------------------------------------------------------------------------------------------------|
| EM DESTAQUE     SEGURANÇA OPERACIONAL     REGISTRO ELT     RPA (DRONE)<br>                                                                                                    |
| Image: Service Service  |
| Image: Bassic Serviços       Participe Acesso à informação Legislação Canais (a construction de construction de constructin de construction de construction de constru          |
| Image: State State Stat |
| Accesso RAPIDO     Links Úteis       QUEM SOMOS     AGA - Aeródromos       O QUE FAZEMOS     AISWEB       MULTIMIDIA     CENIPA                                                                                                    |
| ACESSO RÁPIDO     Links Úteis       QUEM SOMOS     AGA - Aeródromos       O QUE FAZEMOS     AISWEB       MULTIMIDIA     CENIPA                                                                                                    |
| QUEM SOMOS     AGA - Aerádromos       O QUE FAZEMOS     AISWEB       MULTIMÍDIA     CENIPA                                                                                                    |
| O QUE FAZEMOS         AISWEB           MULTIMIDIA         CENIPA                                                                                                    |
| ANACpédia<br>MULTIMÍDIA<br>CENIPA                                                                                                    |
| MULTIMIDIA CENIPA                                                                                                    |
|                                                                                                    |
| NOSSAS UNIDADES Consulta de Passagem Aérea (Restrito)                                                                                                    |
| EAD GEIV                                                                                                    |
| GERCOB                                                                                                    |
| Gestão da Qualidade                                                                                                    |
| Julgamento de Infração (JJAer)                                                                                                    |
| Passagem Aérea (restrito)                                                                                                    |
| Pesquisa de medidas para Gerenciamento do Tráfego Aéreo no SISCEAB                                                                                                    |
| Portal FAB                                                                                                    |
| Portal SIRIUS                                                                                                    |
| Publicações DECEA                                                                                                    |
| REDEMET                                                                                                    |
| RELPREV                                                                                                    |
| REUNI                                                                                                    |
| Segurança Operacional                                                                                                    |
| SGPO (Sistema de Gerenciamento de Pessoal Operacional)                                                                                                    |
| SLOT                                                                                                    |
| Tarifas de Navegação Aérea                                                                                                    |
| Webmail (restrito)                                                                                                    |

| Multimídias             | Quem somos              | Redes sociais | Acesso Restrito        |
|-------------------------|-------------------------|---------------|------------------------|
| Notícias                | O DECEA                 | Facebook      | Webmail                |
| Vídeos                  | Competências            | YouTube       | Consulta de Passagens  |
| Impressos               | Base Normativa          | Flickr        | Triihas de Capacitação |
| Blog Sobrevoo           | Direção-Geral           | Issuu         | EAD GEIV               |
| Revista Aeroespaço      | Linha do Tempo          |               |                        |
| Galeria de Imagens      | Espaço Aéreo Brasileiro |               |                        |
| Sites Especiais         | Concurso Público        |               |                        |
| Exposição DECEA (MUSAL) | Licitações GAPCEA       |               |                        |
|                         | Qualidade               |               |                        |
|                         | Acesso à Informação     |               |                        |
|                         |                         |               |                        |
| 👔 Acesso à 🗤            |                         |               |                        |

# 4.2 TELA DE ACESSO AO SISTEMA

| LOGIN VOLTAR PARA O SITE |  |
|--------------------------|--|
| Senha:                   |  |
| Verificador              |  |
| 4 4 4 7                  |  |
| ENTRAR Esqueceu a senha? |  |
|                          |  |

# 4.3 SOLICITAÇÕES DE LOGIN E SENHA PARA ACESSO AO SISTEMA

- 1º) Deverá ser solicitado ao Gerente SGPO o acesso ao Sistema através do e-mail <u>acessosgpo@decea.gov.br</u>, exceto no caso do Gerente DTCEA/EPTA que será cadastrado pelo Gerente Regional/Jurisdição.
- 2<sup>o</sup>) O e-mail com a solicitação de acesso ao SGPO deverá conter as seguintes informações:
  - ✓ POSTO/GRADUÇÃO/NÍVEL DO SOLICITANTE
  - ✓ NOME COMPLETO DO SOLICITANTE
  - ✓ FUNÇÃO ATUAL DO SOLICITANTE
  - ✓ CPF DO SOLICITANTE
  - ✓ E-MAIL DO SOLICITANTE
  - ✓ TELEFONE/CELULAR DO SOLICITANTE
  - ✓ NÍVEL DE ACESSO AO SISTEMA REQUERIDO

# 4.4 CONFIRMAÇÃO DE ACESSO

Após análise e aprovação da solicitação por parte do Gerente SGPO, o SISTEMA enviará ao solicitante um e-mail para confirmação do cadastro e após a confirmação será enviado outro e-mail com a senha de acesso ao SISTEMA.

| Caro Usuário,                                                                                                    |
|----------------------------------------------------------------------------------------------------|
| Foi concedido acesso ao serviço SGPO - Sistema de Gerenciamento de Pessoal Operacional.                                                                    |
| Para acessar basta utilizar o mesmo login e senha já utilizados em outros serviços disponibilizados pelo DECEA na web como Tarifas, LPNA, AISWEB e outros. |
| Segue o link do serviço:                                                                                                    |
| Link: http://servicos.decea.gov.br/lpna/gerencial                                                                                                    |
| Atenciosamente,<br>Equipe <u>SGPO</u><br>Departamento de Controle do Espaço Aéreo ( <u>DECEA</u> )                                                         |

### 4.5 ESQUECEU A SENHA

Deverá ser solicitada a senha através da página inicial do sistema, no link "esqueceu a senha?" :

| LOGIN                    | VOLTAR |  |
|--------------------------|--------|--|
| Login:                   |        |  |
| Senha:                   |        |  |
| Verificador              |        |  |
|                          |        |  |
| 6478                     |        |  |
| ENTRAR Esqueceu a senha? |        |  |

#### 4.6 ALTERAR SENHA

Uma senha poderá ser alterada através da página de acesso ao sistema, no link "mudar senha" no canto direito superior na barra de abas.

Início LPNA Efetivo Saúde Relatórios Habilitações Unidades Usuários Avisos Rotinas Escala Planejamento Olá, 25 PEDRO PAULO <u>Hudar Senha</u>

## 5. MENU PRINCIPAL

Após acessar o SISTEMA, será apresentado de acordo com o nível de acesso dos Gerentes o MENU PRINCIPAL DO SISTEMA, com as seguintes opções:

- INÍCIO
- LPNA
- EFETIVO
- SAÚDE
- RELATÓRIOS
- HABILITAÇÕES
- UNIDADES
- USUÁRIOS
- AVISOS

# **5.1** <u>MENU INÍCIO</u>

# **Objetivo:**

Visualizar os Avisos, as Pendências cadastrais (Operacional, Setor e Conceito) e realizar busca do pessoal cadastrado, pelo nome ou número de licença, de todo o Efetivo Ativo e Inativo do Sistema.

# Acesso:

Terão acesso ao menu Início todos os Gerentes dentro do seu nível de acesso.

#### Ação:

Tomar ciência dos avisos e as ações necessárias para sanar as pendências.

| VISOS                                                                                                    | BUSCA                     |                                |                |                       |
|----------------------------------------------------------------------------------------------------|---------------------------|--------------------------------|----------------|-----------------------|
| endência - Conceito Operacional.                                                                                                    | Nome ou Número da Licença |                                |                |                       |
| encontra-se disponível na página inicial as pendências por conceito operacional dos ATCO habilitados em<br>gãos operacionais.                                                                                                    | BUSCAR                    |                                |                |                       |
| IANUAL DO SGPO - localização                                                                                                    | PENDÊNCIAS                |                                | OPERACIONAL    | SETOR CONCEST         |
| acesso ao link do manual de utilização do SGPO está agora localizado no rodapé de qualquer um dos menus<br>Sistema.                                                                                                    | Regional                  | Pendências Operacio<br>Nº ATCO | nais<br>Nº OEA | N* RPM                |
| AO OBRIGATORIEDADE DA IMPRESSÃO DO CHT                                                                                                    | CINDACTA I                | 9                              | 0              | 0                     |
| raceary<br>e acordo com o Oficio Circular nº 038/DCC01/18576, para os Regionais e Oficio externo nº<br>0/DCC01/18577, para a INFRAERO, ambos de 17 OUT 2017, fica autorizado pelo SDDP a não obrigatoriedade                                                                                                    | CINDACTA II               | 19                             | 23             | 14                    |
| impressão do CHT para os ATCO, com o objetivo de evitar gastos desnecessários com impressão, tendo em<br>ta que a emissão e controle das habilitações atualmente são trealizadas puelo SGPO e podem ser visualizadas<br>UPIA. Contudo deverá ser mantida a publicação dos certificados em Boletim Interno da OM. Esse                                       | CINDACTA III              | 15                             | 1              | ø                     |
| ocedimento estara contempiado na reedição da ICA 100-18 que esta em tase final para publicação.                                                                                                    | CINDACTA IV               | 25                             | 3              | 0                     |
| ISPECAO DE SAUDE                                                                                                    | SRPV-SP                   | 7                              | 1              | 0                     |
| whores Genetes, reforçado a orientação contrato no RAX 251/DC020/16155, de 11.00-2017, informe que<br>dos esprofisional distintories de Licença de ATCO ou de CSL, deverté entrepar uma objeto de sua licença nas<br>orizas de Salota, na inicio de cada impecção. Esas precedimento ten como objetivo gamente a realização da<br>alegado cadativo no SCRD. | <b>0</b> 16CC             | 14                             | 1              | 0                     |
| ormulário para a Atualização Cadastral Mensal de ATCO                                                                                                    |                           |                                |                |                       |
| rederminação do SDOP, devido a implantação do SGPO na IN/RAERO e Marinha do Brasil, não será mais<br>reessário o envio por parte dessas Organizaçãos do Anexo F da TCA 100-18 - Formulário para a Atualização                                                                                                    |                           |                                |                |                       |
|                                                                                                    |                           |                                |                | Despherikstramis: PT. |

#### 5.2 MENU LPNA

# **Objetivo:**

Controlar as Permissões/Licenças emitidas e em processo de análise pelo Sistema de Licenças de Pessoal de Navegação Aérea (LPNA).

#### Acesso:

Terão acesso ao menu Licenças somente os Gerentes SGPO e Gerentes LPNA com treinamento e autorização para emissão das Licenças.

# Ação:

Os Gerentes deverão analisar e emitir as Permissões/Licenças do pessoal da navegação aérea do SISCEAB de acordo com as normas vigentes.

|                                                                                                    |                                                                                                    |                                                                                                    | Protocolo                                                                                                    | Tipo       | Data         | Documentos                                                                                                    | Formação                                                                                                    | Saúde                                                            | Emissão                             |
|----------------------------------------------------------------------------------------------------|----------------------------------------------------------------------------------------------------|----------------------------------------------------------------------------------------------------|----------------------------------------------------------------------------------------------------|------------|--------------|----------------------------------------------------------------------------------------------------|----------------------------------------------------------------------------------------------------|------------------------------------------------------------------|-------------------------------------|
| ELTON ALVES PE                                                                                                    | EREIRA (4/1 GCC)                                                                                                    |                                                                                                    | 2989871                                                                                                    | 4          | 11/12/2017   | <u>()</u>                                                                                                    | <u>0</u>                                                                                                    | <u>()</u>                                                        | <u>()</u>                           |
|                                                                                                    |                                                                                                    |                                                                                                    |                                                                                                    | apr.       |              |                                                                                                    |                                                                                                    |                                                                  | Desenvolvimento:                    |
| <u>M</u>                                                                                                    | <u>IENU EFI</u>                                                                                                    | <u>ETIVO</u>                                                                                                    |                                                                                                    |            | E            |                                                                                                    |                                                                                                    |                                                                  | Corportamento-de<br>de Espaço-Adree |
| Inicio LPNA                                                                                                    | A Efetivo S                                                                                                    | iaŭde Rela                                                                                                    | tórios Habilitações Unic                                                                                                    | iades Usu  | ārios Avisos | Rotinas Escala i                                                                                                    | Planejamento                                                                                                    | OIÁ, 25 PEDRO PA                                                 | AULO   <u>Hudar Senha</u>   :       |
| ETIVO 6789 (LI                                                                                                    | ICENÇAS EMITIDAS                                                                                                    | 5: 7770)                                                                                                    |                                                                                                    |            |              |                                                                                                    |                                                                                                    | (Q, richa Cadas                                                  | tral HISTÓR                         |
| Clique aqui p                                                                                                    | ara verificar os ATCC                                                                                                    | Os não cadastrac                                                                                                    | dos ou com pendências no LPNA.                                                                                                    |            |              |                                                                                                    |                                                                                                    |                                                                  | c                                   |
| po de Licença                                                                                                    | Jurisdição                                                                                                    | Re                                                                                                    | gional Unidad                                                                                                    | e          | Setor        | Posto/Gr                                                                                                    | QDR/ESP                                                                                                    |                                                                  |                                     |
| lodos 🔻                                                                                                    | Todos                                                                                                    | ₹ R                                                                                                    | odos 🔫 Todos                                                                                                    | <b>T</b>   | Todos        | Todos 🔻                                                                                                    | Todos =                                                                                                    | FILTRAR                                                          | LIMPAR FILTROS                      |
| 8 C D E                                                                                                    |                                                                                                    |                                                                                                    |                                                                                                    |            |              |                                                                                                    |                                                                                                    |                                                                  |                                     |
|                                                                                                    | FORIJE                                                                                                    | LHNO                                                                                                    | PQRSTUVW                                                                                                    | K Y Z      |              |                                                                                                    |                                                                                                    |                                                                  |                                     |
| 🕴 Condição do (                                                                                                    | efetivo a partir dos fi                                                                                                    | IL M N O                                                                                                    | P Q R S T U V W 1<br>em 12/12/2017 às 13:53:33 UTC                                                                                                    | K Y Z      |              |                                                                                                    |                                                                                                    |                                                                  | c                                   |
| Condição do (<br>A S I                                                                                                    | efetivo a partir dos fi<br>H Nº Licença                                                                                                    | L M N O                                                                                                    | P Q R S T U V W 2<br>em 12/12/2017 is 13:53:33 UTC<br>Nome                                                                                                    | C Y Z      |              | Lotação                                                                                                    |                                                                                                    |                                                                  | c                                   |
| Condição do (<br>A 5 1                                                                                                    | efetivo a partir dos fi<br>H Nº Licença<br>2013139659                                                                                                    | L H N O<br>Nitros aplicados<br>Posto<br>25 QSS                                                                                                    | P Q R B T U V W 1 em 12/12/2017 ås 13:53:33 UTC Nome ABDLAS DE BARROS GODOY                                                                                                    | K Y Z      |              | Lotação<br>ACC/RE/ CINDACTA III                                                                                                    | - SEDE /CINDACTA HI /CIM                                                                                                    | NDACTA III                                                       | c                                   |
| Condição do (<br>A S )                                                                                                    | efetivo a partir dos fi<br>H Nº Licença<br>2013139659<br>2013151304                                                                                                    | L M N O<br>Nitros aplicados<br>Posto<br>25 QSS<br>15 QSS                                                                                                    | em 12/12/2017 is 13:53:33 UTC<br>Nome<br>ABDIAS DE BARROS GODOY<br>ABELARDO DOMINGUEZ                                                                                                    | e y z      |              | Lotação<br>ACC/RE/ CINDACTA III<br>TWR/ DTCEA-CG /CIND                                                                                                    | - SEDE /CINDACTA III /CIN<br>ACTA II /CINDACTA II                                                                                                    | NDACTA III                                                       | G                                   |
| Condição do o     A 5 1     O 0                                                                                                    | efetivo a partir dos fi<br>N Nº Licença<br>2013139659<br>2013151304<br>2013194831                                                                                                    | L M N O<br>Northernoversity of the second second secon | P Q R B T U V V      r     P Q R B T U V V V      P     P Q R B T V V V V      P     P     P Q R B T V V V V V      P                                                                                                    | e y z      |              | Lotação<br>ACC/RE/ CINDACTA IIJ<br>TWR/ DTCEA-CG /CINC<br>TAKP /NASP /SRPV-SP                                                                                                    | - SEDE /CINDACTA III /CIN<br>DACTA II /CINDACTA II                                                                                                    | NDACTA III                                                       | G                                   |
| Condição do o                                                                                                    | <ul> <li>P N N Licença</li> <li>2013139659</li> <li>2013151304</li> <li>2013194831</li> <li>2016335814</li> </ul>                                                                                                    | Itros aplicados<br>Posto<br>25 QSS<br>15 QSS<br>CV ND                                                                                                    | P Q R B T U V W 3      m 12/12/2017 is 13:53:33 UTC      Nome      ABDIAS DE BARROS GODOY      ABELARDO DOMINGUEZ      ABLATTAR FERNANDO DE SOUZ      ABNER ARGOLO FREITAS                                                                                                    | e y z      |              | Lotação<br>ACC/RE/ CINDACTA III<br>TWR/ DTCEA-OG /CINC<br>TAKP /NASP /SRPV-SP<br>EPTA CAT N (CINDACT                                                                                                    | - SEDE /CINDACTA III /CIN<br>IACTA II /CINDACTA II<br>A II) /CINDACTA II /CINDA                                                                                                    | NDACTA III                                                       | C                                   |
| Condição do (                                                                                                    | efetivo a partir dos fi<br>H Nº Licença<br>2013139659<br>2013151304<br>2013194831<br>2016335814<br>2011123263                                                                                                    | Nitros aplicados<br>Posto<br>25 QSS<br>15 QSS<br>CV ND                                                                                                    | P Q R B T U V V      ABULAS DE BARROS GODOY  ABELARDO DOMINGUEZ  ABLATTAR FERNANDO DE SOUZ  ABNER ARGOLO FREITAS  ANNER DE OLIVEIRA CBUZ                                                                                                    | e V z      |              | Lotação<br>ACC/RE/ CINDACTA III<br>TWR/ DTCEA-CG /CINC<br>TANP /NASP /SRPV-SP<br>EPTA CAT M (CINDACT<br>ACC/RE/ CINDACTA III                                                                                                    | - SEDE /CINDACTA III /CIN<br>JACTA II /CINDACTA II<br>A II] /CINDACTA II /CINDAC<br>- SEDE /CINDACTA II /CINDACTA II /CINDACTA II /CINDACTA II /CINDACTA II /CINDACTA II /CINDACTA                                                                                                    | NDACTA III<br>CTA II<br>NDACTA III                               | G                                   |
| Condição do (                                                                                                    | etetivo a partir dos fi<br>etetivo a partir dos fi<br>M Nº Licença<br>2013139659<br>2013151304<br>2013194831<br>2016335814<br>2016335814                                                                                                    | I K H H O<br>Iltros aplicados<br>Posto<br>25 QSS<br>15 QSS<br>CV ND<br>35 QSS                                                                                                    | R     R     R     R     T     U     V     W     S      m     12/12/2017     s     13:53:33     UTC     Nome     ABDLAS DE BARROS GODOY     ABELARDO DOMINIGUEZ     ABLATTAR FERNANDO DE SOUZ     ABNER ARGOLO FREITAS     ABNER ARGOLO FREITAS     ABNER DE OLIVEIRA CRUZ     INDUCTOR E GI DEPERT                                                                                                    | e y a      |              | Lotação<br>ACC/RE/ CINDACTA III<br>TWR/ DTCEA-CG /CINC<br>TAKP /NASP /SRPV-SP<br>EPTA CAT M (CINDACTA<br>ACC/RE/ CINDACTA III                                                                                                    | - SEDE /CINDACTA III /CIN<br>DACTA II /CINDACTA II<br>A II) /CINDACTA II /CINDA<br>- SEDE /CINDACTA II /CINDA                                                                                                    | NDACTA III<br>CTA II<br>NDACTA III                               | 0                                   |
| Condição do o<br>A S I<br>O O O<br>O O<br>O O<br>O O<br>O O<br>O O<br>O O<br>O O<br>O O                                                                                                    | etetivo a partir dos fi<br>H Nº Licença<br>2013139659<br>2013151304<br>2013194831<br>2016335814<br>2013123263<br>2013123263                                                                                                    | Image: Image:                     | R      R      R      T      U      V      W      S      m 12/12/2017 is 13:53:33 UTC      Nome      ABDLAS DE BARROS GODOY      ABELARDO DOMINGUEZ      ABLATTAR FERNANDO DE SOUZ      ABNER ARGOLO FREITAS      ABNER DE OLIVEIRA CRUZ      ABNOR VALENTE DE SÀ PEREIR                                                                                                    | A FILHO    |              | Lotação<br>ACC/RE/ CINDACTA III<br>TWR/ DTCEA-CG /CINC<br>TANP /NASP /SRPV-SP<br>EPTA CAT M (CINDACTA III<br>EPTA CAT M (CINDACTA III<br>EPTA CAT M (CINDACTA                                                                                                    | - SEDE /CINDACTA III /CI)<br>MACTA II /CINDACTA II<br>A II] /CINDACTA II /CINDACTA II /CI | NDACTA III<br>CTA II<br>NDACTA III<br>CTA II                     | 0                                   |
| Condição do (<br>A S 1)                                                                                                    | <ul> <li>P I I I I I I I I I I I I I I I I I I I</li></ul>                                                                                                    | Image: Image:                     | R      R      R      T      W      V      W      2      em 12/12/2017 às 13:53:33 UTC      Nome      ABUAS DE BARROS GODOY      ABLARDO DOMINGUEZ      ABLARTAR FERNANDO DE SOUZ      ABNER ARGOLO FREITAS      ABNER ARGOLO FREITAS      ABNER DE OLIVEIRA CRUZ      ABNOR VALENTE DE SĂ PEREIR      ABRAÃO CAETANO DA SILVA                                                                                                    | e Y z<br>A |              | Lotação<br>ACC/RE/ CINDACTA III<br>TWR/ DTCEA-OG /CINO<br>TAKP /NASP /SRPV-SP<br>EPTA CAT M (CINDACTA III<br>ACC/RE/ CINDACTA III<br>EPTA CAT M (CINDACTA III<br>RCC/ CINDACTA III - S                                                                                                    | - SEDE /CINDACTA III /CIN<br>IACTA II /CINDACTA II<br>A III /CINDACTA II /CINDA<br>- SEDE /CINDACTA II /CINDA<br>A III /CINDACTA II /CINDA<br>EDE /CINDACTA II /CINDA                                                                                                    | NDACTA III<br>CTA II<br>NDACTA III<br>CTA II<br>CTA II           | 0                                   |
| Condição do (<br>A S 1)                                                                                                    | r         iii         iiii           eletivo a partir dos fi           2013139659           2013151304           2013194831           2013194831           201312364           201312363           201312364           201312365           201312366           2013123667           2015123968                                                                                                    | I L H H O<br>IIItros aplicados<br>Posto<br>25 QSS<br>25 QSS<br>25 QSS<br>25 QSS<br>25 QSS<br>20 QSS<br>50 QSS                                                                                                    | R      R      R | A FILHO    |              | Lotação<br>ACC/RE/ CINDACTA III<br>TWR/ DTCEA-CG /CINC<br>TAKP /NASP /SRPV-SP<br>EPTA CAT M (CINDACTA III<br>ACC/RE/ CINDACTA III<br>EPTA CAT M (CINDACTA III<br>EPTA CAT M (CINDACTA III<br>EPTA CAT M (CINDACTA III - S<br>RCC/ CINDACTA III - S                                                                                            | - SEDE /CINDACTA III /CIN<br>ACTA II /CINDACTA II<br>A II] /CINDACTA II /CINDAC<br>A II] /CINDACTA II /CINDA<br>A II] /CINDACTA II /CINDA<br>CTA II /CINDACTA III                                                                                                    | NDACTA III<br>CTA II<br>NDACTA III<br>CTA II<br>CTA III          | 0                                   |
| Condição do (<br>A 5 1)                                                                                                    | eletivo a partir dos fi<br>eletivo a partir dos fi<br>M Nº Licença<br>2013139659<br>2013151304<br>2013194831<br>2013124831<br>2013123263<br>2013123263<br>2013125667<br>2015123968<br>2015123968                                                                                                    | I     H     I       Posto       25 QS5       15 QS5       CV ND       35 QS5       CV       S0 QS5       S0 QS5       CV                                                                                                    | R      R      R      T      V      V      V      ABDLAS DE BARROS GODOY      ABDLAS DE BARROS GODOY      ABDLAS DE BARROS GODOY      ABDLAS DE OLIVEIRA     ABLATTAR FERNANDO DE SOUZ      ABNER DE OLIVEIRA CRUZ      ABNER DE OLIVEIRA CRUZ      ABNER DE OLIVEIRA CRUZ      ABRAÃO CAETANO DA SILVA      ABRAÃO CAETANO DA SILVA      ABRLINO DE SOUZA RAMOS      ACACIA MARQUES FARIAS                                                                                                    | A FILHO    |              | Lotação<br>ACC/RE/ CINDACTA III<br>TWR/ DTCEA-OG /CINC<br>TAKP /NASP /SRPV-SP<br>EPTA CAT M (CINDACTA III<br>EPTA CAT M (CINDACTA III<br>EPTA CAT M (CINDACTA III - S<br>APP) DTCEA-FI /CINDACT                                                                                                    | - SEDE / CINDACTA III / CIN<br>ACTA II / CINDACTA II<br>A III / CINDACTA II / CINDAC<br>- SEDE / CINDACTA II / CINDAC<br>A III / CINDACTA II / CINDAC<br>EDE / CINDACTA II / CINDAC<br>CTA II / CINDACTA II / CINDAC                                                                                                    | NDACTA III<br>CTA II<br>NDACTA III<br>CTA II<br>CTA II<br>CTA II | 0                                   |
| Condição do (         A S 1)         A S 1         A G 1         A G 1         A  | eletivo a partir dos fi           eletivo a partir dos fi           2013139659           2013151304           2013151304           2013194831           2013123263           2013123263           201312364           2013123263           201312364           201312364           201312365           2013123667           2013123683           2013123683           2014358831                                                                                                    | INTURE APPICADES<br>INTURE APPICADES<br>25 Q55<br>25 Q55<br>CV ND<br>35 Q55<br>CV<br>50 Q55<br>CV<br>CV ND                                                                                                    | R      R      R | A FILHO    |              | Lotação<br>ACC/RE/ CINDACTA III<br>TWR/ DTCEA-CG /CINC<br>TAKP /NASP /SRPV-SP<br>EPTA CAT M (CINDACTA III<br>EPTA CAT M (CINDACTA III<br>EPTA CAT M (CINDACTA III<br>RCC/ CINDACTA III - S<br>APP/ DTCEA-FI /CINDACTA<br>EPTA CAT M (CINDACTA<br>TWR/ TABH /NABH /CINDACT                                                                     | - SEDE /CINDACTA III /CIN<br>MACTA II /CINDACTA II<br>A II) /CINDACTA II /CINDA<br>- SEDE /CINDACTA II /CINDA<br>A II) /CINDACTA II /CINDA<br>EDE /CINDACTA II /CINDA<br>CTA II /CINDACTA II /CINDA<br>NDACTA I                                                                                                    | NDACTA III<br>ETA II<br>NDACTA III<br>CTA II<br>CTA II<br>CTA II |                                     |
| Condição do (         A S 1         A S 1         A S | P      A      A      Constant      Constant     Constant     Constant      Constant      Constant      Con | IL IN IN IN IN IN IN IN IN IN IN IN IN IN                                                                                                    | R      R      R | A FILHO    |              | Lotação<br>ACC/RE/ CINDACTA III<br>TWR/ DTCEA-CG /CINC<br>TANP /NASP /SRPV-SP<br>EPTA CAT M (CINDACTA<br>ACC/RE/ CINDACTA III<br>EPTA CAT M (CINDACTA III<br>EPTA CAT M (CINDACTA III<br>EPTA CAT M (CINDACTA III<br>RCC/ CINDACTA III - S<br>APP/ DTCEA-FI /CINDACTA<br>EPTA CAT M (CINDACTA<br>TWR/ TABH /NABH /CII<br>TWR/ TABH /NABH /CII | - SEDE /CINDACTA III /CIN<br>ACTA II /CINDACTA II<br>A II) /CINDACTA II /CINDAC<br>TA II) /CINDACTA II /CINDAC<br>A II) /CINDACTA II /CINDAC<br>CTA II /CINDACTA II /CINDAC<br>CTA II /CINDACTA II /CINDAC<br>NDACTA I<br>NDACTA I                                                                                                    | NDACTA III<br>CTA II<br>NDACTA III<br>CTA II<br>CTA II           |                                     |

### 5.3.1 AO ENTRAR NO MENU EFETIVO O GERENTE PODERÁ

- Visualizar o número de Permissões/Licenças emitidas até a presente data (incluindo as licenças dos ATCO/OEA/RPM que não estão mais na ativa).
- Visualizar o efetivo de ATCO/OEA/RPM em atividade.
- Visualizar nominalmente todo o efetivo ATCO/OEA/RPM em atividade.
- Visualizar o cadastro do ATCO/OEA/RPM ao clicar no nome da relação de Efetivo o que possibilitará a atualização das informações, por parte dos Gerentes, na tela de acesso ao cadastro. (Vide tela de atualização cadastral do ATCO/OEA/RPM item 5.3.4.)
- Visualizar o status de emissão de Permissão por unidade, que possibilitará verificar os ATCO/OEA/RPM (cadastrados no SIGPES) que ainda não possuem cadastro no sistema LPNA (Acesso somente Gerente SGPO e JURISDIÇÃO).
- Visualizar a opção histórico que possibilitará o acesso às informações cadastrais dos ATCO/OEA/RPM inativos.
- Realizar o controle do efetivo operacional através dos submenus:
  - Afastamento;
  - Transferência;
  - Habilitação.
- Visualizar os três status de operacionalidade de cada ATCO/OEA/RPM, que compreendem: afastamento, saúde e habilitação, através do seguinte código de cores:

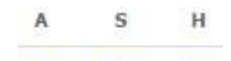

 Verde: ATCO/OEA/RPM não afastado – inspeção de saúde em dia – habilitação válida;

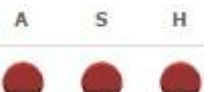

 Vermelho: ATCO/OEA/RPM afastado operacionalmente – inspeção de saúde vencida – habilitação vencida;

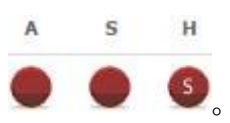

suspensa;

Vermelho com a letra "S" em branco: ATCO com a habilitação

# A S H

Amarelo (*Alerta aos Gerentes*): ATCO/OEA/RPM inspeção de saúde ou habilitação a vencer dentro de 45 dias – ATCO com previsão de afastamento dentro de 45 dias;

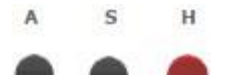

Cinza: ATCO/OEA/RPM afastamento para o Controle de Tráfego
 Aéreo por conselho operacional – incapacidade para o serviço por inspeção de saúde;

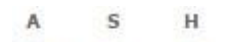

Roxo: ATCO/OEA/RPM afastamento administrativo (Férias, Curso) – inspeção de saúde com validade (Apto com restrição definitiva ou temporária ao Controle de Tráfego Aéreo) – em estágio operacional.

NOTA: O ATCO/OEA/RPM somente será considerado operacional (apto para escala operacional) quando os três status de operacionalidade (A,S e H) estiverem na cor verde ou amarelo.

| Α | S | н | Nº Licença | Posto  | Nome                     | Lotação             |
|---|---|---|------------|--------|--------------------------|---------------------|
| • |   |   | 2013181710 | 2S QSS | ARNALDO LUIS NEGRAO      | DECEA /DECEA /DECEA |
|   |   | • | 2013169618 | 2S QSS | BEATRIZ DOS SANTOS COSTA | DECEA /DECEA /DECEA |

# 5.3.2 ACESSO AO MENU EFETIVO

Todos os Gerentes dentro do seu nível de atribuição.

- 5.3.3 Ações a serem realizadas a partir do menu Efetivo:
  - Gerente SGPO:
    - Aprovação de transferências solicitadas (publicadas em BCA);
    - Supervisão das inserções de informações gerais.
  - Gerente Jurisdição:
    - Aprovação das habilitações;
    - Análise e aprovação de habilitações de pessoal prestando serviço que seja de outro Regional/Jurisdição;
    - Solicitação de transferência (publicada em BCA ou outros documentos);

- Fiscalização das solicitações de transferência realizadas pelos Gerentes EPTA;
- Mudança de situação;
- Fiscalização das solicitações de mudança de situação realizadas pelos Gerentes EPTA;
- Supervisão das inserções de informações na sua área de Jurisdição.
- Gerente EPTA:

5.3.4

- Solicitação de habilitação;
- Solicitação de habilitação de pessoal prestando serviço que seja de outro DTCEA/EPTA;
- Inserção de afastamentos;
- Alocação de setores operacionais;
- Solicitação de transferências internas (realizadas de uma unidade para outra na mesma localidade);
- Solicitação de transferências (publicadas em BCA ou outros documentos);
- Mudanças de situação (reserva, aposentadoria, reforma, licenciamentos, etc).

# TELA DE ATUALIZAÇÃO CADASTRAL DO ATCO/OEA/RPM

| LUIZ GUSTAVO DE F            | IGUEIREDO ZACCARO                                                                                                    | A S H G. Ficha Cadastral                   |
|------------------------------|----------------------------------------------------------------------------------------------------|--------------------------------------------|
| Cadastro                     | Cadastro                                                                                                    |                                            |
| Foto                         | Cadastro LPNA  Licença: 2013186364                                                                                                    | Cadastro SIGPES                            |
| LPNA                         | Expedição: 04/03/2013     Indicativo Operacional: 20HS                                                                                                    | Nome de Guerra: L. ZACCARO                 |
| Saúde                        | Código de Validação: 52537323                                                                                                    | Data de Nascimento: 08/08/1981     CPF:    |
| ormação                      | Tipo: Controlador de Tráfego Aéreo (ATCO)     Data de Nascimento: 08/08/1981                                                                                                    | Posto: 15     Outaday: 055                 |
| ifastamentos                 | CPF:      Identidade/Orgão Expedidor: 515771/COMAFR                                                                                                    | Especialidade: BCT                         |
| transferências               | • Unidade: DTCEA-GW                                                                                                    | Situação: ATIVO     Regional: SRPV SP      |
| tabilitação Técnica          | Matricula no Orgão: 3931005     Telefone:                                                                                                    | Unidade: DTCEA-GW     Nº de Ordem: 3931005 |
| onceito Operacional          | Email Particular:     Email Funcional:                                                                                                    | - I NO NEW JOINT                           |
| Jualificação<br>Complementar | Endereço: Australia de la companya de la companya de la compa |                                            |
| icha Cadastral               | · Improvin Licença                                                                                                    |                                            |
| ituação                      | Mudança de Email                                                                                                    |                                            |
| etor                         |                                                                                                    |                                            |
| <b>B</b>                     |                                                                                                    |                                            |
|                              | Novo Email                                                                                                    |                                            |
|                              | Protocole SAC                                                                                                    |                                            |
|                              | Mudar                                                                                                    |                                            |
| 2                            |                                                                                                    | Deservolvimenta; 07-                       |
|                              | The second second second second second second second second second second second second second second second se                                                                                                    |                                            |

- Ao clicar em um nome na relação do efetivo o Gerente visualiza a tela atualização cadastral do ATCO/OEA/RPM, que é a tela de ação dos Gerentes do SGPO, a partir dela todas as atualizações e consultas operacionais e administrativas do ATCO/OEA/RPM poderão ser realizadas pelos Gerentes.
- Para as atualizações e consultas deverão ser ativadas as opções do lado esquerdo da tela.
- **5.3.5** OPÇÕES DA TELA DE ATUALIZAÇÃO CADASTRAL:

# 5.3.5.1 <u>Cadastro</u>

Nesta opção é possível visualizar as informações relativas ao cadastro do ATCO/OEA/RPM no LPNA.

| LUIZ GUSTAVO DE F    | IGUEIREDO ZACCARO                                                                                                    | A S B H Q Richa Cadastral                |
|----------------------|----------------------------------------------------------------------------------------------------|------------------------------------------|
| Cadastro             | Cadastro                                                                                                    |                                          |
| Ento                 | Cadastro LPNA                                                                                                    | Cadastro SIGPES                          |
| - Color              | <ul> <li>Licença: 2013186364</li> </ul>                                                                                                    | Nome: LUIZ GUSTAVO DE EIGUEIREDO ZACCARO |
| LPNA                 | <ul> <li>Expedição: 04/03/2013</li> </ul>                                                                                                    | Nome de Guerra: L. ZACCARO               |
|                      | <ul> <li>Indicativo Operacional: ZCHS</li> </ul>                                                                                                    | Data de Nascimento: 08/08/1981           |
| Saúde                | <ul> <li>Código de Validação: 52537323</li> </ul>                                                                                                    | · CPF:                                   |
| Formação             | <ul> <li>Tipo: Controlador de Tráfego Aéreo (ATCO)</li> </ul>                                                                                                    | • Posto: 15                              |
|                      | Data de Nascimento: 08/08/1981                                                                                                    | • Quadro: 055                            |
| Afastamentos         | CPF: Methods and a second second | Especialidade: BCT                       |
| Transferâncias       | <ul> <li>Identidade/Orgão Expedidor: 515771/COMAER</li> </ul>                                                                                                    | <ul> <li>Situação: ATIVO</li> </ul>      |
| manarerenzios        | Unidade: DTCEA-GW                                                                                                    | Regional: SRPV SP                        |
| Habilitação Técnica  | <ul> <li>Matricula no Orgão: 3931005</li> </ul>                                                                                                    | Unidade: DTCEA-GW                        |
|                      | Telefone:                                                                                                    | <ul> <li>Nº de Ordem: 3931005</li> </ul> |
| Conceito Operacional | Email Particular:                                                                                                    |                                          |
| Qualificação         | Email Funcional:                                                                                                    |                                          |
| Complementar         | Endereço:                                                                                                    |                                          |
| Ficha Cadastral      | Imprimir Licença                                                                                                    |                                          |
| Situação             | Mudança de Email                                                                                                    |                                          |
| Setor                |                                                                                                    |                                          |
|                      | Novo Email<br>Protocolo SAC                                                                                                    |                                          |
| 1070                 | 2                                                                                                    | Deservolvments: 07-604                   |
|                      |                                                                                                    |                                          |

 Na tela de cadastro podem ser comparadas as informações inseridas no LPNA e as inseridas no SIGPES (casos do pessoal do COMAER), principalmente as situações referentes à unidade atual do ATCO/OEA/RPM.

# 5.3.5.2 <u>Saúde</u>

Nesta opção é possível visualizar, cadastrar e apagar o resultado atual da inspeção de saúde do ATCO/OEA/RPM cadastrada no sistema.

| Cadastro            | Junta de Saúde |            |        |     | Cadastrar Saúde |
|---------------------|----------------|------------|--------|-----|-----------------|
| Foto                | Parecer        | Validade   | СМА    | Ata |                 |
| Junta de Saúde      | 🖌 АРТО         | 15/05/2014 | 240847 | 89  | Delete          |
| Formação            |                |            |        |     |                 |
| Afastamentos        |                |            |        |     |                 |
| Transferências      |                |            |        |     |                 |
| Habilitação Técnica |                |            |        |     |                 |
| Ficha Cadastral     |                |            |        |     |                 |
| Situação            |                |            |        |     |                 |
| Setor Operacional   |                |            |        |     |                 |
|                     |                |            |        |     |                 |
|                     |                |            |        |     |                 |

# 5.3.5.3 <u>Formação</u>

Nesta opção é possível visualizar e apagar as informações sobre o curso de formação do ATCO/OEA/RPM provenientes do LPNA.

| adastro            | Formações |            |         |                 |        |
|--------------------|-----------|------------|---------|-----------------|--------|
| ato                | Formação  | Data       | Boletim | Data do Boletim |        |
| inta de Saúde      | CFS(BCT)  | 19/07/1991 | 83      | 19/07/1991      | Apagar |
| ormação            |           |            |         |                 |        |
| fastamentos        |           |            |         |                 |        |
| ransferências      |           |            |         |                 |        |
| abilitação Técnica |           |            |         |                 |        |
| icha Cadastral     |           |            |         |                 |        |
| ituação            |           |            |         |                 |        |
| etor Operacional   |           |            |         |                 |        |
| and the second     |           |            |         |                 |        |

# 5.3.5.4 Afastamentos

Permite visualizar, alterar e apagar os afastamentos relativos ao ATCO/OEA/RPM.

| dastro                   | Afastamentos |       |                         |      |                     |           | Cadastrar Afastamento |
|--------------------------|--------------|-------|-------------------------|------|---------------------|-----------|-----------------------|
| to                       | Unidade      | Tipo  | Período                 | Dias | Inclusão            | Documento |                       |
| úde                      | DTCEA-SV     | Curso | 12/05/2014 a 17/05/2014 | 5    | 13/05/2014 às 09:36 | Documento | Alterar Delete        |
| mação                    |              |       |                         |      |                     |           |                       |
| astam <mark>entos</mark> |              |       |                         |      |                     |           |                       |
| nsferências              |              |       |                         |      |                     |           |                       |
| nceito Operacional       |              |       |                         |      |                     |           |                       |
| bilitação Técnica        |              |       |                         |      |                     |           |                       |
| ha Cadastral             |              |       |                         |      |                     |           |                       |
| uação                    |              |       |                         |      |                     |           |                       |
| tor Operacional          |              |       |                         |      |                     |           |                       |
|                          |              |       |                         |      |                     |           |                       |

Os afastamentos poderão ser:

- Administrativo: férias, LESP, licenças em geral, etc.
- Operacional: conselho operacional, envolvimento em acidente aeronáutico.
- Saúde: dispensa médica.

Os afastamentos deverão ser inseridos pelo Gerente EPTA através da opção "Cadastrar Afastamento", que será acessada no canto superior direito da tela da opção afastamento.

| AFASTAMENTOS                                                |                         |
|-------------------------------------------------------------|-------------------------|
| Tipo<br>Conselho Operacional                                |                         |
| Periodo                                                     |                         |
| Dias                                                        |                         |
| Documento Oficial de afastamento:<br>VI.I.coluve<br>Accurso |                         |
| CADASTRAR                                                   |                         |
| 589                                                         | Desenvolvementa: 01-609 |
|                                                             | at the                  |

# 5.3.5.5 <u>Transferências</u>

Permite ao Gerente solicitar as transferências de ATCO/OEA/RPM de uma unidade para a outra visando o acerto administrativo do efetivo.

| BEATRIZ DOS SANTO    | IS COSTA       |          |            | A 🔵 s 🔵 | H Q Ficha Cadastral    |
|----------------------|----------------|----------|------------|---------|------------------------|
| Cadastro             | Transferências |          |            |         | Solicitar Desligamento |
| Acesso               | Origem         | Destino  | Data       | Doc     | 11                     |
| Saúde                | DTCEA-GL       | DECEA    | 30/10/2014 | 1       | Delete                 |
| Formação             | V DECEA        | DTCEA-GL | 11/10/2014 | 1       |                        |
| Afastamentos         |                |          |            |         |                        |
| Transferências       | DTCEA-CF       | DECEA    | 25/04/2013 | 79      |                        |
| Conceito Operacional |                |          |            |         |                        |
| Habilitação Técnica  |                |          |            |         |                        |
| Ficha Cadastral      |                |          |            |         |                        |
| Situação             |                |          |            |         |                        |
| Setor                |                |          |            |         |                        |
| 3                    |                |          |            |         |                        |

- Ao tomar conhecimento do desligamento de um ATCO/OEA/RPM, transferido através de BCA ou outro documento oficial (transferência externa), o Gerente JURISDIÇÃO ou Gerente EPTA deverá solicitar o desligamento do mesmo através da opção "solicitar desligamento" que será acessada no canto superior direito da tela da opção transferência.
  - Caso ocorra alguma incorreção na solicitação de transferência o Gerente JURISDIÇÃO ou EPTA poderá reprovar a solicitação e cadastrar uma nova transferência.

| THAIS DAS NEVES MO                  | RAES                 |            |            | а 🔍 ј ѕ 🔍 н | Q. Ficha Cadastral                      |
|-------------------------------------|----------------------|------------|------------|-------------|-----------------------------------------|
| Cadastro                            | Transferências       |            |            |             |                                         |
| Feto                                | Origem               | Destino    | Data       | Doc         |                                         |
| Saúde                               | <b>G</b> DECEA       | CINDACTA I | 10/10/2014 | 230         | Reprovar                                |
| Formação                            |                      |            |            |             |                                         |
| Afastamentos                        |                      |            |            |             |                                         |
| Transferências                      |                      |            |            |             |                                         |
| Conceito Operacional                |                      |            |            |             |                                         |
| Habilitação Técnica                 |                      |            |            |             |                                         |
| Ficha Cadastral                     |                      |            |            |             |                                         |
| Situação                            |                      |            |            |             |                                         |
| Setor Operacional                   |                      |            |            |             |                                         |
|                                     |                      |            |            |             |                                         |
| tatus operacional atualizado em 15. | 10.2014 ås 14:37 UTC |            |            |             |                                         |
| PILA                                |                      |            |            |             | Desenvolvimento: CV Ximenes - ASCOM/DEC |

- Ao receber a solicitação de transferência, o Gerente SGPO deverá analisar o pedido e aprovar ou reprovar a transferência através do submenu Transferências. (Vide submenu Transferência item 5.3.8);
- As transferências dentro de uma mesma localidade (transferências internas) por prestação de serviço deverão ser solicitadas pelo Gerente JURISDIÇÃO ou Gerente EPTA. Nesse caso, o Gerente SGPO aprovará as transferências para efeito de acerto operacional, porém essas transferências deverão, para acerto administrativo, ser incluídas pelo Gerente JURISDIÇÃO ou Gerente EPTA no plano de movimentação.

#### 5.3.5.6 Conceito Operacional

Permite inserir a cada ano as avaliações práticas, teóricas e gerar o Conceito Operacional do ATCO/OEA/RPM.

| TAYNÁ CRISTIANE AF                 | RAÚJO RIBEIRO          |                  |                    |              |           | а 🔍 ј ѕ 🔍 н 🔍 | (ATUALEZAR)                                   |
|------------------------------------|------------------------|------------------|--------------------|--------------|-----------|---------------|-----------------------------------------------|
| Cadastro                           | Conceito Opera         | cional           |                    |              |           |               |                                               |
| Foto                               | 🖌 Conceito             | Operacional Cada | strado com Sucesso |              |           |               | ٥                                             |
| Saúde                              | Ano N                  | ota Teórica      | Nota Prática       | Observações  |           |               |                                               |
| Formação                           | 2015                   |                  |                    |              |           |               | CADASTRAD                                     |
| Afastamentos                       | 2013                   |                  |                    |              |           |               | CROASTRAR                                     |
| Transferências                     | Ano                    | Nota Teórica     | ,                  | lota Prática | Conceito  | Observações   |                                               |
| Conceito Operacional               | 2014                   | 9                | 9                  | 9.5          | 0 (Ótimo) |               | Apagar                                        |
| Habilitação Técnica                |                        |                  |                    |              |           |               |                                               |
| Ficha Cadastral                    |                        |                  |                    |              |           |               |                                               |
| Situação                           |                        |                  |                    |              |           |               |                                               |
| Setor Operacional                  |                        |                  |                    |              |           |               |                                               |
|                                    |                        |                  |                    |              |           |               |                                               |
| tatus operacional atualizado em 15 | 5.10.2014 às 21:26 UTC |                  |                    |              |           |               |                                               |
| NA                                 |                        |                  |                    |              |           |               | Desenvolvimento: <u>CV Ximenes</u> - ASCON/DE |

NOTA: O Gerente deverá inserir a nota teórica e nota prática através de um número que deverá ter os decimais separados por um ponto.

#### 5.3.5.7 <u>Habilitação Técnica</u>

Permite visualizar e cadastrar as habilitações técnicas válidas do ATCO/OEA/RPM cadastradas no sistema.

| INGRID THAÍS DOS SAN                 | TOS MAXIMIANO                                                     |                | A 🔍   S 🔍    | H (ATUALIZAR) | Q, Ficha Cadastral                     |    |
|--------------------------------------|-------------------------------------------------------------------|----------------|--------------|---------------|----------------------------------------|----|
| Cadastro                             | Habilitações em Vigor (Para histórico, verificar Ficha Cadastral) |                |              |               | Cadastrar Habilitação                  | ~  |
| Foto                                 | Habilitação                                                       | Função         | Unidade      | Validade      |                                        | ~  |
| Saúde                                | 🗲 🗹 - Controle de Área por Vigilância (ACC VGL)                   | Operador (OPE) | CINDACTA III | 10/10/2016    | Alterar Delete                         |    |
| Formação                             |                                                                   |                |              |               |                                        |    |
| Afastamentos                         |                                                                   |                |              |               |                                        |    |
| Transferências                       |                                                                   |                |              |               |                                        |    |
| Conceito Operacional                 |                                                                   |                |              |               |                                        |    |
| Habilitação Técnica                  |                                                                   |                |              |               |                                        |    |
| Ficha Cadastral                      |                                                                   |                |              |               |                                        |    |
| Situação                             |                                                                   |                |              |               |                                        |    |
| Setor Operacional                    |                                                                   |                |              |               |                                        |    |
|                                      |                                                                   |                |              |               |                                        |    |
| tatus operacional atualizado em 16.1 | 0.2014 às 14:45 UTC                                               |                |              |               |                                        |    |
| PNA                                  |                                                                   |                |              | Desenvolv     | imento: <u>CV Ximenes</u> - ASCOM/DECI | EA |

NOTA: O Gerente EPTA cadastrará e solicitará a emissão da habilitação técnica ao Gerente JURISDIÇÃO (observe que aparece um símbolo de um relógio, isso significa que a solicitação está em análise para aprovação).

| Cadastro             | Habilitações em Vigor (Para histórico, verificar Ficha Cadastral) |                  |          |            | Paul and any United Street To |
|----------------------|-------------------------------------------------------------------|------------------|----------|------------|-------------------------------|
| Saúde                | Habilitação                                                       | Função           | Unidade  | Validade   | Ladastrar Habilitação         |
| Formação             | S Controle de Aproximação por Vigilância (APP VGL)                | Estagiário (EST) | DTCEA-GL | 01/03/2015 | Alterar Delete                |
| Afastamentos         | ^                                                                 |                  |          |            |                               |
| Transferências       | የ                                                                 |                  |          |            |                               |
| Conceito Operacional | -                                                                 |                  |          |            |                               |
| Habilitação Técnica  |                                                                   |                  |          |            |                               |
| Ficha Cadastral      |                                                                   |                  |          |            |                               |
| Situação             |                                                                   |                  |          |            |                               |
| Setor Operacional    |                                                                   |                  |          |            |                               |
|                      |                                                                   |                  |          |            |                               |

NOTA: O Gerente JURISDIÇÃO, através do submenu Habilitação, aprovará a nova habilitação, após análise da documentação enviada pelo Gerente EPTA e esta ação gerará a Licença em substituição a Permissão no caso de uma primeira habilitação.

# 5.3.5.8 Ficha Cadastral

Permite visualizar a ficha cadastral do ATCO/OEA/RPM com os dados que foram inseridos no SGPO e demais sistemas integrados (LPNA, SGBD, SGC, SIGPES e EPLIS).

|                  |                                                                                                    |                                                                                                    |                                                                                                    |                                                                                                    |                                                              |            |                   |                                                                                                    | STITLE Completion of the second                                                     |
|------------------|----------------------------------------------------------------------------------------------------|----------------------------------------------------------------------------------------------------|----------------------------------------------------------------------------------------------------|----------------------------------------------------------------------------------------------------|--------------------------------------------------------------|------------|-------------------|----------------------------------------------------------------------------------------------------|-------------------------------------------------------------------------------------|
|                  | Ficha Cadastral<br>de Controlador de Tráfego Aéreo (Air Traffic Controller) - ATCO                                                                                                    |                                                                                                    |                                                                                                    |                                                                                                    |                                                              |            |                   | de Espaço Adreo                                                                                                    |                                                                                     |
|                  | TALITA RIVELO DE PAULA                                                                                                    |                                                                                                    |                                                                                                    |                                                                                                    |                                                              |            |                   |                                                                                                    |                                                                                     |
|                  |                                                                                                    |                                                                                                    |                                                                                                    |                                                                                                    |                                                              |            |                   |                                                                                                    |                                                                                     |
| cão              | Licença 2013113244   ID Operacional UHKQ                                                                                                    |                                                                                                    |                                                                                                    |                                                                                                    |                                                              |            |                   |                                                                                                    |                                                                                     |
| mentos           |                                                                                                    |                                                                                                    |                                                                                                    |                                                                                                    |                                                              |            |                   |                                                                                                    |                                                                                     |
| and and an       | Dades Beenesis I                                                                                                    |                                                                                                    |                                                                                                    |                                                                                                    |                                                              |            |                   |                                                                                                    |                                                                                     |
|                  | Data de Massimente Data de Adminute RC                                                                                                    |                                                                                                    |                                                                                                    | I mark that                                                                                                    |                                                              | D 11 1 D   |                   |                                                                                                    |                                                                                     |
| tação Tecnica    | Data de Nascimento                                                                                                    | a 2901/2009 S54039/2009                                                                                                    |                                                                                                    | MAED                                                                                                    | POSID AUGI                                                   |            | Data da Promo     | cao                                                                                                    |                                                                                     |
| rito Operacional | Bacional                                                                                                    | 31/0//1990 22801/2009 554039/COMA                                                                                                    |                                                                                                    | and the second second se | Nilvel de Ind                                                | iê e       | Condicito Oper    | acional                                                                                                    |                                                                                     |
| rficação         | DECEA                                                                                                    | DECEA                                                                                                    |                                                                                                    | DCCO                                                                                                    |                                                              | 5 (2011)   |                   | OP                                                                                                    |                                                                                     |
| Cadaster         |                                                                                                    |                                                                                                    |                                                                                                    |                                                                                                    |                                                              |            |                   |                                                                                                    |                                                                                     |
|                  | Histórico Profissi                                                                                                    | ional A                                                                                                    |                                                                                                    |                                                                                                    |                                                              |            |                   |                                                                                                    |                                                                                     |
| 20               | Habilitações Prom                                                                                                    | noções Movimentações                                                                                                    | Afastamentos*                                                                                                    |                                                                                                    |                                                              |            |                   |                                                                                                    |                                                                                     |
| e/               | Habilitação                                                                                                    | Habilitação                                                                                                    |                                                                                                    |                                                                                                    | Unidade                                                      |            | Função            |                                                                                                    | Validade                                                                            |
| -                | Controle de Aeródro                                                                                                    | Controle de Aeródromo (TWR)                                                                                                    |                                                                                                    |                                                                                                    |                                                              | F Operado  |                   | (OPE)                                                                                                    | 16/02/2019                                                                          |
| 36               | Controle de Aproximação por Vigilância (APP.VGL)                                                                                                    |                                                                                                    |                                                                                                    |                                                                                                    | CINDACTA III - BEDE Operat                                   |            | Operado           | (OPE)                                                                                                    | 21/06/2015                                                                          |
| (ale)            | Controle de Aproximação por Vigilância (APP VGL)                                                                                                    |                                                                                                    |                                                                                                    |                                                                                                    | CINDACTA III - SEDE Operado                                  |            |                   |                                                                                                    |                                                                                     |
| ë.               | Controle de Aprovie                                                                                                    | nação por Vigilância (APP VG                                                                                                    |                                                                                                    |                                                                                                    | CINDACTA EI - I                                              | SEDE       | Operado           |                                                                                                    |                                                                                     |
| Č.               | Conceito Operaci                                                                                                    | ional *                                                                                                    |                                                                                                    |                                                                                                    | CINDACTA III - 1                                             | SEDE       | Operado           |                                                                                                    |                                                                                     |
|                  | Controle de Aprade<br>Conceito Operaci<br>Ano                                                                                                    | ional *<br>Av Teórica                                                                                                    |                                                                                                    | A                                                                                                    | CINDACTA III - 1                                             | SEOE       | Operado           | r (OPIC)<br>Conceito                                                                                                    |                                                                                     |
|                  | Contraite de Apraste<br>Conceito Operaci<br>Ano<br>2014                                                                                                    | ional * Av Teórica 9                                                                                                    |                                                                                                    | A<br>9                                                                                                    | v Prática                                                    | LEDE.      | Operado<br>C<br>B | c (OPIC)<br>Conceito                                                                                                    |                                                                                     |
|                  | Conceito Operaci<br>Ano<br>2014<br>Cursos II                                                                                                    | ional *<br>Av Tedrica<br>9                                                                                                    |                                                                                                    | A<br>9                                                                                                    | v Prálica                                                    | LEDE.      | Operado<br>C<br>B | c (OPIE)<br>Conceito                                                                                                    |                                                                                     |
|                  | Controlet de Apreside<br>Ano<br>2014<br>Cursos #<br>Curso                                                                                                    | ional *<br>Av Tedrica<br>9                                                                                                    |                                                                                                    | 3                                                                                                    | CINDACTA III - 1                                             | SEDE.      | Operado<br>C      | concetto                                                                                                    | Periodo                                                                             |
|                  | Controls de Apreside<br>Ano<br>2014<br>Cursos #<br>Curso<br>Ascens - Básico Do I                                                                                                    | ional * Av Tedrica 9 SOSO PARA OS PSNA                                                                                                    |                                                                                                    | 9                                                                                                    | CINDACTA III - 1                                             | SEDE.      | Ciperradio        | Local<br>CINDACTA3                                                                                                    | Periodo<br>16 a 06/05/2012                                                          |
|                  | Controls de Apreside<br>Ano<br>2014<br>Cursos #<br>Curso<br>Asseo3 - BÁSICO DO 1<br>ATMede - REVISÃO DA                                                                                                    | Ional * Av Teorica Av Teorica SGSO PARA OS PSNA PADRONIZAÇÃO NO STVD (                                                                                                    | (24000)                                                                                                    | 9                                                                                                    | CINDACTA III - I                                             | sede:      | Cgerradio         | Local<br>CINDACTA3<br>CINDACTA3                                                                                                    | Periodo<br>16 a 06/05/2012<br>19 a 30/03/2012                                       |
|                  | Controls de Apreson<br>Ano<br>2014<br>Cursos B<br>Curso<br>Ascessa - Básico Do (<br>Attoedo - Revisão Da A<br>Teteor - Tratenantino                                                                                                    | Ional * Av Teolica 9 SGSO PARA OS PSNA A PADRONIZAÇÃO NO STVD ( TO DA PESQUISA DE SEGUR                                                                                                    | (X4000)                                                                                                    | A<br>9<br>L - FATOR OPEI                                                                                                    | CINDACTA III - I<br>v Prálica                                | SEDE       | Cperneto          | Local<br>CINDACTA3<br>CINDACTA3<br>CINDACTA3                                                                                                    | Periodo<br>16 a 06/05/2012<br>19 a 32/03/2012<br>27 a 29/03/2012                    |
|                  | Controls de Apreson<br>Conceito Operaci<br>Ano<br>2014<br>Cursos #<br>Curso<br>Asteos - Revisão Da<br>Artesos - Revisão Da<br>Artesos - Treinament<br>Artesos - Treinament                                                                                                    | Innal * Ar Tronca 9 BOBO PARA OS PSNA RADOLZAÇÃO NO STVO TO DA PESQUISA DE SEGUR                                                                                                    | (X4000)<br>LANÇA OPERACIONA<br>LS II)                                                                                                    | A<br>9<br>L - FATOR OPE                                                                                                    | CINDACTA B - 1                                               | sece       | Cperado           | Local<br>CINDACTA3<br>CINDACTA3<br>CINDACTA3<br>CINDACTA3                                                                                                    | Periodo<br>16 a 06/05/2012<br>19 a 30/03/2012<br>27 a 28/02/2012<br>30 a 31/03/2011 |
|                  | Controles de Apresen<br>Ano<br>2014<br>Cursos II<br>Cursos II<br>Artivosos - REVISÃO DO IO<br>ATMOGO - FREVISÃO DO IO<br>ATMOGO - FREVISÃO DO IO<br>TREEOS - TREENAMENTA<br>ATMO21 - SISTEMA ANA<br>Inspecção de Sáció                                                                                                    | Angles per Vigitancia (APP VO<br>ional *<br>Ar Teorica<br>9<br>Ar Teorica<br>9<br>Ar Teorica<br>9<br>Ar Teorica<br>9<br>Control Control Control<br>Control Control Control<br>Control Control Control<br>Control Control Control<br>Control Control Control<br>Control Control Control<br>Control Control Control<br>Control Control Control<br>Control Control Control<br>Control Control Control<br>Control Control Control<br>Control Control Control<br>Control Control Control<br>Control Control<br>Control Control<br>Control Control<br>Control Control<br>Control Control<br>Control Control<br>Control Control<br>Control Control<br>Control Control<br>Control Control<br>Control Control<br>Control Control<br>Control<br>Control Control<br>Control<br>Contr | (X4000) .<br>JANÇA OPERACIONA<br>AS II)                                                                                                    | A<br>9<br>L - FATOR OPE                                                                                                    | CINDACTA III - 1<br>V Prática<br>RACIONAL                    | sece       | Cperado           | Local<br>CINDACTA3<br>CINDACTA3<br>CINDACTA3<br>CINDACTA3                                                                                                    | Periodo<br>16 a 0605/2012<br>19 a 2003/2012<br>27 a 29402/2012<br>20 a 31/03/2011   |
|                  | Controls de Apresen<br>Ano<br>2014<br>Cursos #<br>Cursos #<br>Astessa - Révisão O ao<br>Astessa - Révisão O ao<br>Astessa - Révisão O ao<br>Astessa - Révisão O ao<br>Astessa - Révisão O ao<br>Astessa - Révisão O ao                                                                                                    | Anglas per Vigitakous (APP VG<br>Ional *<br>Ar Teorca<br>9<br>SIGSO PARA OS PISMA<br>I PADRONIZAÇÃO NO STVO ()<br>TO DA PESOUIBA DE BONIDO (ACA<br>de O<br>Letra                                                                                                    | (X4000) .<br>(X4000) .<br>(X400) | A<br>9<br>L - FATOR OPE                                                                                                    | CHOACTA H - 1                                                | serve:     | Cperado<br>C      | Local<br>CINDACTA3<br>CINDACTA3<br>CINDACTA3<br>CINDACTA3<br>CINDACTA3<br>CINDACTA3                                                                                                    | Periodo<br>Fe alessati<br>19 a 2003/2012<br>27 a 29/02/2012<br>20 a 31/03/2011      |
|                  | Controls de Apreson<br>Ano<br>2014<br>Cursos B<br>Cursos B<br>Asteoro - Revisão do A<br>Atmonio - Revisão do A<br>Atmonio - Revisão do A<br>Atmonio - Revisão do A                                                                                                    | Ional * Ar Teorica SEGE PARA OS PENA BEGE PARA OS PENA BEGE PARA OS PENA BEGE PARA OS PENA IDADIONIZAÇÃO NO STVÍD ( TO DA PESQUISÃO DE BORDO (ACA de O Letra H                                                                                                    | DX4000) :<br>LANGA OPERACIONA<br>AS II)<br>Sessio<br>91/92/2017                                                                                                    | A<br>9<br>L - FATOR OPE                                                                                                    | CHOACTA E - I<br>v Pristica<br>tacional.                     | 60<br>2018 | Cperado<br>E      | Local<br>CinDACTA3<br>CINDACTA3<br>CINDACTA3<br>CINDACTA3<br>CINDACTA3<br>CINDACTA3<br>CINDACTA3                                                                                                    | Periodo<br>16 a 0605/2012<br>19 a 3003/2012<br>27 a 2302/2012<br>30 a 31/03/2011    |
|                  | Controlet de Apresen<br>Ano<br>2014<br>Cursos II<br>Cursos II<br>Atteoiros Indúsico Do I<br>Atteoiros Indúsico Do I<br>Atteoiros I<br>Atteoiros I<br>Atte | Angles per Vigitaliousi (APP Vid<br>ional *<br>Ar Teorica<br>9<br>BGBSO PARA OS PSINA<br>I PADRONIZAÇÃO NO STVD (<br>TO DA PESOURA DE BORDO (ACA<br>de O<br>Letra<br>H<br>H                                                                                                    | CX4000)<br>CX4000)<br>CX4000)<br>CX4000<br>CX4000<br>CX0                                                                                                    | A 9                                                                                                    | CHEDACTA E - 1<br>v Prática<br>RACIONAL                      | 50 COLOR   | Cperador<br>8     | Local<br>CINDACTA3<br>CINDACTA3<br>CINDACTA3<br>CINDACTA3<br>CINDACTA3<br>CINDACTA3<br>CINDACTA3<br>CINDACTA3<br>CINDACTA3<br>CINDACTA3                                                                                                    | Periodo<br>16 + 0606/2012<br>19 + 3005/2012<br>27 + 2805/2012<br>30 + 31103/2011    |
|                  | Controles de Apreseire<br>Ano<br>2014<br>Cursos III<br>Anose 2014<br>Cursos III<br>Anoseo - Indeseo Anose<br>Anteseo - Revisão On o<br>Anteseo - Revisão On o<br>Anteseo - Revisão On o<br>Anteseo - Revisão On o<br>Anteseo - Revisão On o<br>Anteseo - Revisão On o<br>Parecer<br>Ap                                                                                                    | Angles per Vigitanose (APP VG<br>Ional *<br>Ar Teores<br>9<br>SEGEO PARA OS PISMA<br>VADRONIZAÇÃO NO STVO (<br>TO DA PESQUISA DE SEGUR<br>TITEOLISÃO DE SONIDO (ACA<br>de °<br>Letra<br>H<br>H                                                                                                    | (X4000)<br>XANÇA OPERACIONA<br>S8 II)<br>Sessão<br>01/02/017<br>240/02/013<br>300/02/014                                                                                                    | A<br>9                                                                                                    | CHOACTA III - 1<br>v Prática<br>RACIONAL<br>230602<br>230602 | 6e<br>0015 | Coperendor        | Local<br>CINDACTA3<br>CINDACTA3 | Periodo<br>164 6405/2012<br>194 3005/2012<br>27 x 22402/2012<br>30 x 31/03/2011     |

NOTA: Os sistemas integrados ao SGPO responsáveis pela inserção de dados na ficha cadastral poderão ser visualizados ao se colocar o cursor do mouse sobre o título da informação.

# 5.3.5.9 <u>Situação</u>

Ao tomar conhecimento da saída definitiva da atividade de um ATCO/OEA/RPM, o Gerente JURISDIÇÃO ou Gerente EPTA deverá modificar a situação desse ATCO/OEA/RPM no sistema.

| RUBSON CARLOS PER    | REIRA DA SILVA                                                                                                    |              | А 🔍   S 🔍   Н | Q Ficha Cadastral |
|----------------------|----------------------------------------------------------------------------------------------------|--------------|---------------|-------------------|
| Cadastro             | Situação Início                                                                                                    | Fim          |               |                   |
| Saúde                | Reserva 01/01/2015                                                                                                    | Atual Delete |               |                   |
| Formação             |                                                                                                    |              |               |                   |
| Afastamentos         |                                                                                                    |              |               |                   |
| Transferências       |                                                                                                    |              |               |                   |
| Conceito Operacional |                                                                                                    |              |               |                   |
| Habilitação Técnica  |                                                                                                    |              |               |                   |
| Ficha Cadastral      |                                                                                                    |              |               |                   |
| lituação             | Aposentadoria                                                                                                    | 20           |               |                   |
| Setor Operacional    | Aposentadoria por Invalidez<br>Demissão                                                                                                    |              |               |                   |
|                      | Enceriamento de Contrato<br>Excluido a bem da disciplina<br>Exonerado<br>Extravio<br>Falecido<br>Licenciado do Serviço Ativo<br>Perda de Posto e Patente<br>Reforma<br>e Rescisão de Contrato<br>Reservo<br>Aposentadoria |              |               |                   |
|                      | Data de Mudança de Situa                                                                                                    | io           |               |                   |
|                      | Documento                                                                                                    |              |               |                   |
|                      |                                                                                                    |              |               |                   |

As saídas de ATCO/OEA/RPM previstas no sistema são:

- Aposentadoria para civis
- Aposentadoria por Invalidez para civis
- Demissão para militares
- Deserção para militares
- Encerramento de Contrato para civis ou militares da reserva/reforma
- Extravio para militares
- Exonerado para civis
- Excluído a Bem da Disciplina para militares
- Falecido para militares e civis
- Licenciado do Serviço Ativo para militares
- Mudança de Especialidade para militares
- Perda de Posto e Patente para militares
- Rescisão de Contrato para civis ou militares da reserva/reforma
- Reserva para militares
- Reforma para militares

**NOTA:** O Gerente Local deverá realizar a mudança de situação para reformado, caso seja militar ou aposentadoria por invalidez, caso seja civil, quando for publicado no BCA ou documento equivalente que o ATCO/OEA realizou inspeção de saúde e o resultado for INCAPAZ DEFINITIVAMENTE.

**NOTA**: Ao mudar a situação de um ATCO/OEA/RPM, este sairá definitivamente do Sistema de Ativos e suas informações cadastrais poderão ser acessadas através da opção Histórico, na tela inicial do Menu Efetivo.

| E1140 0792 (EICI | ENÇAS EMITIDAS: 7784)        |                              |          |         |          |         | Q, Ficha Cada | stral HIS      | STÓRIC |
|------------------|------------------------------|------------------------------|----------|---------|----------|---------|---------------|----------------|--------|
| Clique aqui para | a verificar os ATCOs não cad | astrados ou com pendências r | no LPNA. |         |          |         |               |                | 0      |
| Tipo de Licença  | Jurisdição                   | Regional                     | Unidade  | Setor   | Posto/Gr | QDR/ESP |               |                |        |
| Todos 🔻          | DECEA 🔻                      | DECEA 👻                      | DECEA 🔻  | Todos 🔫 | Todos 🔻  | Todos 🔻 | FILTRAR       | LIMPAR FILTROS |        |

• Ao clicar na opção Histórico o Gerente poderá visualizar a relação de Inativos.

| EFETIVO >> HISTÓRICO (823)     |           |
|--------------------------------|-----------|
| Nome                           | Situação  |
| ABEL FRANCISCO DA SILVA        | Exonerado |
| ABEL FRANCISCO DE SOUZA NETO   |           |
| ACYR RODRIGUES DIETRICH JUNIOR |           |
| ADELSON MIGUEL ALMEIDA MAIA    |           |
| ADEMIR FARIA DA SILVA          |           |
| ADENILSON FERREIRA DE SOUZA    |           |

#### • Ao clicar no nome poderá visualizar a tela de Cadastro dos ATCO/OEA/RPM

| ABEL FRANCISCO D             | A SILVA                                                              | Q, Picha Cadastral      |
|------------------------------|----------------------------------------------------------------------|-------------------------|
| Cadastro                     | Cadastro                                                             |                         |
| Foto                         | Cadastro LPNA                                                        |                         |
| LPNA                         | Tipe: Controlador de Tráfego Aéreo (ATCO)                            |                         |
| Saúde                        | Data de Nascimento: 18/01/1960     CPE: 01033954001                  |                         |
| Formação                     | Identidade/Orgão Expedidor: 30864344/SSP-PR                          |                         |
| Afastamentos                 | Unidade: ZZZZ (N8o-Empregado)     Matrícula no Orgão: 95641-81       |                         |
| Transferências               | Telefone: (43)3325-6261     Email Detricular: sfee 30/8/ushoo com hr |                         |
| Habilitação Técnica          | Email Functional:                                                    |                         |
| Conceito Operacional         | Endereço: (Compl.: casa) - CEP: 86038-090     Imprimir Licença       |                         |
| Qualificação<br>Complementar | Mudança de Email                                                     |                         |
| Ficha Cadastral              |                                                                      |                         |
| Situação                     |                                                                      |                         |
| Setor                        |                                                                      |                         |
|                              | Novo Email                                                           |                         |
|                              | Protocolo SAC                                                        |                         |
|                              |                                                                      |                         |
| 680                          |                                                                      | Deservolvimento: 07-508 |
|                              | and the                                                              |                         |

#### 5.3.5.10 Setor

As modificações de Setor do ATCO/OEA/RPM deverão ser realizadas pelo Gerente EPTA que deverá alocar o setor de acordo com as opções apresentadas pelo sistema.

| adastro                    | Entres             | Telsia     | Eine       |                    |
|----------------------------|--------------------|------------|------------|--------------------|
| oto                        | APP/TWR            | 07/08/2013 | 19/07/2016 | Delete             |
| PNA                        | GBCT               | 19/07/2016 | 27/06/2017 | Delete             |
| súde                       | SO                 | 28/06/2017 | Atual      | Delete             |
| irmação                    |                    |            |            |                    |
| fastamentos                | T                  |            |            |                    |
| ansferências               |                    |            |            |                    |
| abilitação Técnica         |                    |            |            |                    |
| onceito Operacional        |                    |            |            |                    |
| ualificação<br>omplementar |                    |            |            |                    |
| cha Cadastral              |                    |            |            |                    |
| ituação                    |                    |            |            |                    |
| etor                       |                    |            |            |                    |
| <b>F</b>                   | Setor<br>Sem Setor | 6          |            |                    |
|                            | Diservações        |            |            |                    |
|                            |                    |            |            | Desenvolvimento: 6 |

NOTA: Caso o ATCO/OEA/RPM exerça a função em mais de um setor, deverá ser incluído pelo Gerente EPTA o setor principal através da lista de setores e os demais setores em que o ATCO/OEA/RPM exerça atividades acumuladas deverão ser inseridos no campo observações.

#### **5.3.6** SUBMENU AFASTAMENTOS

#### **Objetivo:**

Permite visualizar e editar todos os ATCO/OEA/RPM afastados.

#### Acesso:

Terão acesso ao submenu afastamento, por meio do menu Efetivo, todos os Gerentes dentro do seu nível de acesso.

# Ação:

Os Gerentes dentro do seu nível de acesso poderão visualizar alterar ou deletar os afastamentos.

| AFASTAMENTOS                      | IFASTAMENTOS      |                |                            |      |                        |           |                   |  |  |  |  |  |
|-----------------------------------|-------------------|----------------|----------------------------|------|------------------------|-----------|-------------------|--|--|--|--|--|
| Nome                              | Unidade           | Тіро           | Período                    | Dias | Inclusão Documente     |           |                   |  |  |  |  |  |
| DERYCK MELO DE HOLANDA PINHEIRO   | DTCEA-CG          | Instalação     | 17/07/2017 a<br>21/07/2017 | 5    | 22/11/2017 às<br>12:18 | Documento | Alterar<br>Delete |  |  |  |  |  |
| DERYCK MELO DE HOLANDA PINHEIRO   | DTCEA-CG          | Curso          | 01/01/2017 a<br>13/07/2017 | 194  | 22/11/2017 às<br>12:17 | Documento | Alterar<br>Delete |  |  |  |  |  |
| ANA CAROLINA POMPEO COSTA         | DTCEA-SP          | Junta de Saúde | 08/11/2017 a<br>05/12/2017 | 28   | 22/11/2017 às<br>09:14 | SISTEMA   | Alterar<br>Delete |  |  |  |  |  |
| ANA CAROLINA POMPEO COSTA         | DTCEA-SP          | Junta de Saúde | 27/12/2017 a<br>27/12/2018 | 366  | 28/12/2017 às<br>08:14 | SISTEMA   | Alterar<br>Delete |  |  |  |  |  |
| LUCAS LEANDRO PIMENTEL            | DTCEA-PS          | Instalação     | 01/09/2017 a<br>08/09/2017 | 8    | 15/09/2017 às<br>10:37 | Documento | Alterar<br>Delete |  |  |  |  |  |
| LUCAS LEANDRO PIMENTEL            | DTCEA-PS          | Férias         | 25/11/2017 a<br>09/12/2017 | 15   | 13/11/2017 às<br>15:21 | Documento | Alterar<br>Delete |  |  |  |  |  |
| MAINE CORDEIRO DE MESQUITA ELISON | CINDACTA I - SEDE | Férias         | 01/09/2017 a<br>10/09/2017 | 10   | 23/08/2017 às<br>10:54 | Documento | Alterar<br>Delete |  |  |  |  |  |

# 5.3.7 SUBMENU HABILITAÇÕES

#### **Objetivo:**

Permite visualizar as Habilitações válidas dos ATCO inseridas no Sistema. **Acesso:** 

Terão acesso ao submenu habilitações, por meio do menu Efetivo, somente os Gerentes SGPO, Gerentes JURISDIÇÃO e os Gerentes EPTA dentro do seu nível de acesso.

#### Ação:

Os Gerentes poderão aprovar, alterar ou deletar as habilitações dentro do seu nível de acesso.

| HABIL      | ITAÇÕES                              |                                           |                   |                   |            |         |          |                |
|------------|--------------------------------------|-------------------------------------------|-------------------|-------------------|------------|---------|----------|----------------|
|            | Nome                                 | Habilitação                               | Função            | Unidade           | Validade   |         |          |                |
| 0          | LARISSA COSTA LAUREANO SANTIAGO      | Controle de Área por Vigilância (ACC VGL) | Operador (OPE)    | CINDACTA I - SEDE | 30/03/2020 | Aprovar | Reprovar | Alterar Delete |
| <b>(</b> ) | AMANDA SANCHES DE ASSUMPÇÃO          | Controle de Área por Vigilância (ACC VGL) | Operador (OPE)    | CINDACTA I - SEDE | 23/03/2020 | Aprovar | Reprovar | Alterar Delete |
| 0          | ALAN RUZENE SILVA                    | Controle de Área por Vigilância (ACC VGL) | Operador (OPE)    | CINDACTA I - SEDE | 23/03/2020 | Aprovar | Reprovar | Alterar Delete |
| <b>(</b> ) | LETÍCIA NATHÀLIA OLIVEIRA PIRES      | Controle de Área por Vigilância (ACC VGL) | Operador (OPE)    | CINDACTA I - SEDE | 17/03/2020 | Aprovar | Reprovar | Alterar Delete |
| 0          | OTONIEL FRANCISCO DO NASCIMENTO      | Controle de Área por Vigilância (ACC VGL) | Operador (OPE)    | CINDACTA I - SEDE | 09/03/2020 | Aprovar | Reprovar | Alterar Delete |
| 3          | OTONIEL FRANCISCO DO NASCIMENTO      | Controle de Área por Vigilância (ACC VGL) | Instrutor (IN)    | CINDACTA I - SEDE | 09/03/2020 | Aprovar | Reprovar | Alterar Delete |
| <b>(</b> ) | ISABEL CRISTINA FERREIRA DE OLIVEIRA | Controle de Área por Vigilância (ACC VGL) | Operador (OPE)    | CINDACTA I - SEDE | 09/03/2020 | Aprovar | Reprovar | Alterar Delete |
| 3          | OTONIEL FRANCISCO DO NASCIMENTO      | Controle de Área por Vigilância (ACC VGL) | Supervisor (SPVS) | CINDACTA I - SEDE | 09/03/2020 | Aprovar | Reprovar | Alterar Delete |
| 0          | RONALDO LEITE VIDAL JUNIOR           | Controle de Área por Vigilância (ACC VGL) | Operador (OPE)    | CINDACTA I - SEDE | 05/03/2020 | Aprovar | Reprovar | Alterar Delete |

# **5.3.8** SUBMENU TRANSFERÊNCIAS

#### **Objetivo:**

Permite visualizar, aprovar e reprovar as solicitações de transferências incluídas no sistema.

#### Acesso:

Terão acesso ao submenu transferências, por meio do menu Efetivo, os Gerentes SGPO, os Gerentes JURISDIÇÃO e os Gerentes EPTA dentro do seu nível de acesso.

#### Ação:

Os Gerentes SGPO deverão analisar, aprovar ou reprovar as solicitações de transferências.

| TRAN       | TRANSFERÊNCIAS              |              |             |          |                                |            |        |                     |        |  |  |
|------------|-----------------------------|--------------|-------------|----------|--------------------------------|------------|--------|---------------------|--------|--|--|
|            | Nome                        | Tipo Licença | CPF         | Origem   | Destino                        | Data       | Doc    |                     |        |  |  |
| <u>()</u>  | RAFAEL LESTE GUESS          | 1            | 35604521809 | DTCEA-SP | SBMG                           | 03/01/2018 | 02     | Aprovar<br>Reprovar | Delete |  |  |
| <u>(</u> ) | ADILSON SCHROEDER           | 2            | 24916978900 | SBCH     | SBCH                           | 04/01/2018 | 528931 | Aprovar             | Delete |  |  |
| <u>(</u> ) | CARLOS ROGERIO LEME NAVARRO | 2            | 10106203800 | SBCH     | OEA-DESVINCULADO (CINDACTA II) | 04/01/2018 | 528931 | Aprovar<br>Reprovar | Delete |  |  |
| <u>(</u> ) | ROGE ASSIS LIMA             | 2            | 59211580625 | TACM     | TAPR                           | 09/01/2018 | 0088   | Aprovar<br>Reprovar | Delete |  |  |
| <u>()</u>  | JEAN CARLOS DEBASTIANI      | 2            | 47050438200 | TACM     | TANF                           | 09/01/2018 | 0089   | Aprovar<br>Reprovar | Delete |  |  |

#### 5.5 MENU SAÚDE

#### **Objetivo:**

Tem por Objetivo a inclusão dos resultados das inspeções de saúde dos ATCO/OEA/RPM, necessários para a análise dos processos de emissão, revalidação e perda de validade das habilitações técnicas.

#### Acesso:

Terão acesso ao menu SAÚDE os Gerentes SGPO e Gerentes SAÚDE.

#### Ação:

Os Gerentes SAÚDE serão os responsáveis pela inserção dos resultados das inspeções de saúde emitidos pelas JES e JRS de cada localidade ou pela JSS, conforme o caso.

5.5.1 OS GERENTES SAÚDE, A SABER SERÃO:

- DIRSA: responsável pela inserção dos pareceres da JSS e supervisão geral do Módulo Saúde;
- CEMAL: responsável pela inserção dos pareceres da JES/JRS da localidade: Rio de Janeiro e ainda dos resultados das inspeções julgadas APTO com restrição definitiva do ATCO/OEA ou INCAPAZ definitivamente do ATCO/OEA, a serem encaminhadas para homologação da DIRSA;
- EEAR: responsável pela inserção dos pareceres da JES/JRS da localidade: Guaratinguetá;
- AFA: responsável pela inserção dos pareceres da JES/JRS da localidade: Pirassununga;
- GIA SJ (CTA): responsável pela inserção dos pareceres da JES/JRS da localidade: São José dos Campos;
- CIAAR: responsável pela inserção dos pareceres da JES/JRS da localidade: Belo Horizonte;

- CINDACTA II: responsável pela inserção dos pareceres da JES/JRS das localidades: Curitiba e Foz do Iguaçu;
- EPCAR: responsável pela inserção dos pareceres da JES/JRS da localidade: Barbacena;
- HASP: responsável pela inserção dos pareceres da JES/JRS da localidade: São Paulo;
- HARF: responsável pela inserção dos pareceres da JES/JRS das localidades: Recife, Aracaju e Maceió.
- HAMN: responsável pela inserção dos pareceres da JES/JRS das localidades: Manaus e Rio Branco;
- HFAB: responsável pela inserção dos pareceres da JES/JRS das localidades: Brasília e Cuiabá;
- HABE: responsável pela inserção dos pareceres da JES/JRS das localidades: Belém, São Luís e Macapá;
- HAFL: responsável pela inserção dos pareceres da JES/JRS da localidade: Florianópolis;
- BASM: responsável pela inserção dos pareceres da JES/JRS da localidade: Santa Maria;
- HACO: responsável pela inserção dos pareceres da JES/JRS das localidades: Canoas e Porto Alegre;
- BAPV: responsável pela inserção dos pareceres da JES/JRS da localidade: Porto Velho;
- BANT: responsável pela inserção dos pareceres da JES/JRS da localidade: Natal;
- BAAN: responsável pela inserção dos pareceres da JES/JRS da localidade: Anápolis;
- BAFZ: responsável pela inserção dos pareceres da JES/JRS da localidade: Fortaleza;
- BACG: responsável pela inserção dos pareceres da JES/JRS das localidades: Campo Grande e Corumbá;
- BASV: responsável pela inserção dos pareceres da JES/JRS das localidades: Salvador e Porto Seguro;
- BABV: responsável pela inserção dos pareceres da JES/JRS das localidades: Boa Vista.
- REGIONAL/EMPRESA: responsável pela inserção dos pareceres das Inspeções de Saúde dos RPM.

| SAÚDI | E          |                                   |            |       | Q, Busca            | CADASTRAR PARECER |
|-------|------------|-----------------------------------|------------|-------|---------------------|-------------------|
| AB    |            | JK L M N O P Q R S T U V W X Y Z  |            |       |                     |                   |
|       | Inspeção   | Nome                              | Validade   | Junta | Cadastro em         |                   |
| 0     | 00133/2015 | ALINE DA SILVA BRAZ               | 26/08/2129 | DECEA | 14/01/2015 às 00:00 | Imprimir Delete   |
| 0     | 01339/2015 | ALINE DA SILVA BRAZ               | 27/08/2129 | DECEA | 31/03/2015 às 00:00 | Imprimir Delete   |
| 0     | 01321/2015 | ALINE MENDES DE ANDRADE           | 06/12/2129 | DECEA | 31/03/2015 às 00:00 | Imprimir Delete   |
|       | 04094/2017 | ALLYSON AGUIAR PASSOS             | 19/05/2019 | DECEA | 19/05/2017 às 09:38 | Imprimir Delete   |
|       | 04639/2017 | ABNOR VALENTE DE SÁ PEREIRA FILHO | 24/05/2019 | DECEA | 31/05/2017 às 09:01 | Imprimir Delete   |
|       | 04640/2017 | ACACIA MARQUES FARIAS             | 31/05/2019 | DECEA | 31/05/2017 às 09:04 | Imprimir Delete   |
|       | 04641/2017 | ADAILTON BARBOSA SANTOS           | 31/05/2019 | DECEA | 31/05/2017 às 09:06 | Imprimir Delete   |
|       | 04648/2017 | ADEILTO DE OLIVEIRA LEODORIO      | 31/05/2019 | DECEA | 31/05/2017 às 10:34 | Imprimir Delete   |
|       | 04649/2017 | ADEMIR FLORES                     | 31/05/2019 | DECEA | 31/05/2017 às 10:36 | Imprimir Delete   |

# 5.5.2 TELA INICIAL DO MENU SAÚDE

Ao clicar no menu Saúde o gerente poderá observar todos os lançamentos separados em ordem alfabética ou fazer a busca nominal no canto superior direito da tela.

Na mesma tela poderá acessar a parte de "cadastrar parecer" também localizado no canto direito superior da tela, esse cadastro poderá ser acessado também pelo submenu de saúde na barra superior, assim o Gerente Saúde cadastrado no Sistema poderá inserir os resultados das inspeções de saúde.

O acesso ao sistema para inclusão dos dados deverá ser através do NOME ou CPF.

NOTA: Caso o inspecionado possua Licença como ATCO e OEA a inspeção será válida para as duas licenças.

| SAÚDE                                                                 |
|-----------------------------------------------------------------------|
| Preenchimento do campo de Nome <u>OU</u> CPF<br>Nome do Inspecionado  |
| CPF do Inspecionado                                                   |
| Adicione a licença para casos do profissional ter mais de uma licença |
| Protocolo ou Licença                                                  |
| AVANCAR                                                               |

5.5.4.1 Inserção de Parecer de Saúde

O Gerente SAÚDE deverá incluir o parecer acerca da última inspeção de saúde do ATCO/OEA/RPM, para isso deverá inserir as informações relativas à: seção; selecionar a junta; selecionar a letra; inserir o número da seção; inserir a data da inspeção; deverá assinalar o parecer adequado, observando no caso de aptidão com restrição a inserir qual o tipo de restrição do inspecionado (restrição militar ou restrição operacional ou ambas); inserir o período de validade em dias e as observações necessárias, conforme visualizado na tela abaixo.

| SAÚDE                                                                                                    |                        |
|----------------------------------------------------------------------------------------------------|------------------------|
| Nome                                                                                                    |                        |
| Pedro Paulo Corrêa Ribeiro                                                                                                    |                        |
| Parecer anterior: 10640/2017 (AP) realizado em 13/09/2017, válido até 13/09/2018. [CEMAL]                                                                                                    | 0                      |
| Sessão                                                                                                    |                        |
| Junta V<br>Letra V                                                                                                    |                        |
| Número                                                                                                    |                        |
| Data do Julgamento da Inspeção.                                                                                                    |                        |
| Parecer                                                                                                    |                        |
| © APTO                                                                                                    |                        |
| APTO CON RESTRICAD     Descreve as restrições no campo "Parecer da Junta"     Abtodizária com Bestricaba                                                                                                    |                        |
| Attvidades Operacionals para ATCO/OEA 💿 Attvidades Militares e/ou Attvidades Aéreas                                                                                                    |                        |
| © INCAPAZ TEMPORARIAMENTE                                                                                                    |                        |
| Data de Inicio da Validade Período de Validade em días 365 Quantidade de días sugerida a partir da idade ( 35 anos ) e tipo de Licença (Controlador de Tráfego Aáreo (Air Traffic Controller) - ATCO) do Profissional. |                        |
| Junta de Saúde                                                                                                    |                        |
| ASO* 👻                                                                                                    |                        |
| * Casos especiais.                                                                                                    |                        |
| Parecer da Junta                                                                                                    |                        |
|                                                                                                    |                        |
|                                                                                                    |                        |
|                                                                                                    |                        |
|                                                                                                    | × 1                    |
| CONCLUIR                                                                                                    |                        |
|                                                                                                    |                        |
| <u>10</u>                                                                                                    | Desenvolvimento: 07-50 |
|                                                                                                    |                        |
|                                                                                                    |                        |

NOTA: O sistema irá considerar a validade da última inspeção de saúde cadastrada para atualizar o status de operacionalidade.

# 5.6 MENU RELATÓRIOS

### **Objetivo:**

Permite visualizar os relatórios e gráficos necessários para subsidiar a emissão de pareceres, estatísticas, pesquisas, etc.

#### Acesso:

Terão acesso à opção relatórios o Gerente DECEA, os Gerentes SGPO e os Gerentes REGIONAL/JURISDIÇÃO, dentro do seu nível de acesso.

# Ação:

Não há ação por parte dos Gerentes.

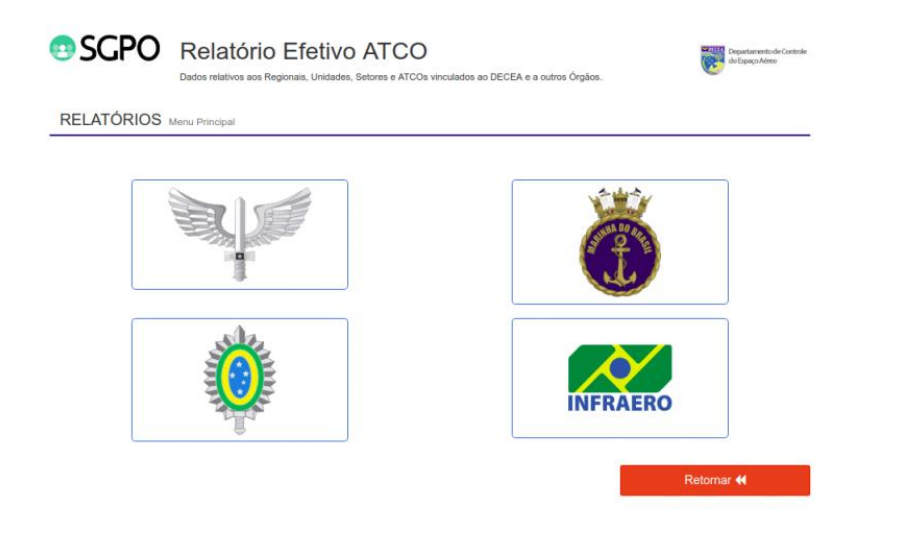

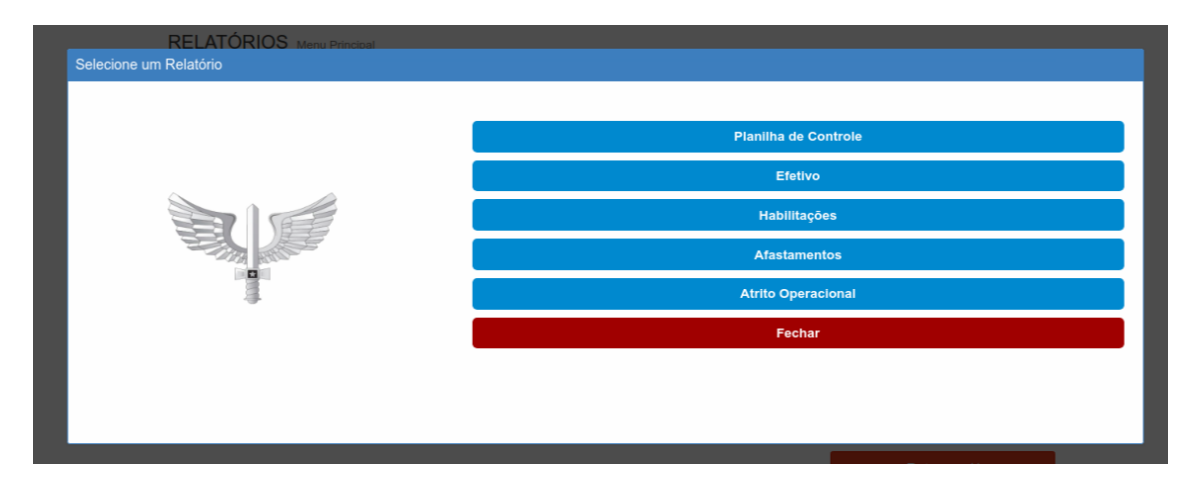

NOTA 1: No Relatório do Efetivo Operacional os ATCO são assim considerados:

Militares:

 OFICIAIS QOECTA/QOEACTA e GRADUADOS BCT: ATCO Militar da ativa com Licença/Permissão Ativa no LPNA, incluindo os ATCO contratados Tarefa por Tempo Certo (TTC).

Civis:

- DACTA: ATCO com Licença/Permissão Ativa no LPNA concursado com estabilidade subordinado ao COMAER.
- CT: ATCO com Licença/Permissão Ativa no LPNA contratado pelo DECEA para a prestação de serviço por um período determinado.
- CV: ATCO com Licença/Permissão Ativa no LPNA fora do âmbito do DECEA (INFRAERO e outras organizações)
- ND (Não Definido): ATCO com licença/Permissão ativa no LPNA não incluído nas classes anteriores devido alguma discrepância no sistema, que deverá ser sanada pelo Gerente Local.

NOTA 2: O relatório de efetivo permite visualizar além dos respectivos quantitativos por localidade até o nível de setor observar também: proporção de operacionalidade, proficiência da língua inglesa, e diversos gráficos comparativos.

NOTA 3: O relatório de atrito permite visualizar a quantidade de ATCO que passaram para a inatividade (mudaram de situação) até o nível de setor.

NOTA 4: O relatório de afastamento permite visualizar os ATCO atualmente afastados e o histórico anual de afastamentos até o nível de setor.

NOTA 5: O relatório de habilitações possibilita um controle dos tipos de habilitações válidas em suas respectivas jurisdições e dos ATCO com pendências na habilitação.

#### 5.7 MENU UNIDADES

#### **Objetivo:**

Permite visualizar e editar as Unidades incluídas no sistema e TP (Tabela de Pessoal) e a TEP (Tabela Estratégica de Pessoal) relacionadas aos órgãos operacionais.

| NIDADES      | ,        |            | Q Busca                                                                    | CADASTR      | AR UNIDADE        |
|--------------|----------|------------|----------------------------------------------------------------------------|--------------|-------------------|
| 1° GCC       |          |            |                                                                            |              |                   |
| Unidade      | Regional | Jurisdição | Endereço                                                                   | Telefone     |                   |
| 1º GCC       | 1º GCC   | 1º GCC     |                                                                            |              | Alterar<br>Delete |
| 10/10<br>GCC | 1º GCC   | 1º GCC     |                                                                            |              | Alterar<br>Delete |
| 20/10<br>GCC | 1º GCC   | 1º GCC     | Rua Augusto Severo, 1700 Caixa Postal 129 , CEP 92.001-970 -<br>Canoas, RS | (51)34722641 | Alterar<br>Delete |
| 3°/1°<br>GCC | 1º GCC   | 1º GCC     |                                                                            |              | Alterar<br>Delete |
| 4º/1º<br>3CC | 1º GCC   | 1º GCC     |                                                                            |              | Alterar<br>Delete |
| 59/19<br>GCC | 1º GCC   | 1º GCC     |                                                                            |              | Alterar<br>Delete |
|              | AI       |            |                                                                            |              |                   |
| Unidade      | Regi     | onal Juri  | isdição Endereço                                                           | Telefone     |                   |
| 2/6 GAV      | 2/6      | GAV CIN    | DACTA                                                                      |              | Alterar<br>Delete |
| CIAAR        | CIAA     |            | DACTA                                                                      |              | Alterar<br>Delete |
|              | CINE     | ACTA CIN   | DACTA                                                                      |              | Alterar           |

# Acesso:

Terão acesso à opção Unidades somente os Gerentes SGPO. **Ação:** 

Ao clicar em uma Unidade da tela inicial, os Gerentes SGPO poderão inserir e alterar as unidades, TP e TEP.

• Para cadastrar as TP e TEP dos setores de uma Unidade, o Gerente deverá clicar no item alterar na unidade correspondete.

| UNIDADES |          |            |            |          | Q, Busca CADASTRAR UNIDADE |
|----------|----------|------------|------------|----------|----------------------------|
| 1 GCC    |          |            |            |          |                            |
| Unidade  | Regional | Jurisdição | Comandante | Telefone |                            |
| 1 GCC    | 1GCC     | 1 GCC      |            |          | Alterar belete             |
| 1/1 GCC  | 1GCC     | 1 GCC      |            |          | Alterar Delete             |
| 2/1 GCC  | 1GCC     | 1 GCC      |            |          | Alterar Delete             |
| 3/1 GCC  | 1GCC     | 1 GCC      |            |          | Alterar Delete             |
| 4/1 GCC  | 1GCC     | 1 GCC      |            |          | Alterar Delete             |
| 5/1 GCC  | 1GCC     | 1 GCC      |            |          | Alterar Delete             |

• Abrindo assim a possibilidade de edição daquela unidade.

| Inicio                     | LPNA              | Efetivo      | Saúde             | Relatórios   | Habilitações | Unidades  | Usuários | Avisos  | Rotinas     | Escala  | Planeiamento | Olà. 25 PEDRO F   | AULO   Mudar Senha   Sa |
|----------------------------|-------------------|--------------|-------------------|--------------|--------------|-----------|----------|---------|-------------|---------|--------------|-------------------|-------------------------|
| Interes                    | LFINA             | Lieuro       | Saude             | Relatorios   | nauntayous   | United US | oscanos  | Attisos | Rotinas     | Lavena  | Planejamento |                   |                         |
| 1 GCC                      |                   |              |                   |              |              |           |          |         |             |         |              |                   | CADASTRAR TE            |
| Jurisdição<br>1 GCC        |                   | -            | -                 |              |              |           |          |         |             |         |              |                   |                         |
| Regional                   |                   |              |                   |              |              |           |          |         |             |         |              |                   |                         |
| 1GCC                       |                   | -            | -                 |              |              |           |          |         |             |         |              |                   |                         |
| Nome da Un                 | nidade            |              |                   |              |              |           |          |         |             |         |              |                   |                         |
| Endereço                   |                   |              |                   |              |              |           |          |         |             |         |              |                   |                         |
|                            |                   |              |                   |              |              |           |          |         |             |         |              |                   |                         |
| Telefone                   |                   |              |                   |              |              |           |          |         |             |         |              |                   |                         |
| CNPJ                       |                   |              |                   |              |              |           |          |         |             |         |              |                   |                         |
|                            |                   |              |                   |              |              |           |          |         |             |         |              |                   |                         |
| Homologaçi                 | ăo                |              |                   |              |              |           |          |         |             |         |              |                   |                         |
|                            |                   |              |                   |              |              |           |          |         |             |         |              |                   |                         |
| Operacional<br>Indicador d | l<br>le Localidad | le do órgão  |                   |              |              |           |          |         |             |         |              |                   |                         |
|                            |                   |              |                   |              |              |           |          |         |             |         |              |                   |                         |
| Responsáve                 | eis (Cadast       | rar CPF)     |                   |              |              |           |          |         |             |         |              |                   |                         |
| Charles de Dif             |                   |              |                   |              |              |           |          |         |             |         |              |                   |                         |
| chere da Do                |                   |              |                   |              |              |           |          |         |             |         |              |                   |                         |
| Chefe do Co                |                   |              |                   |              |              |           |          |         |             |         |              |                   |                         |
| ТЕР ВСТ                    |                   |              |                   |              |              |           |          |         |             |         |              |                   |                         |
| 5                          |                   |              |                   |              |              |           |          |         |             |         |              |                   |                         |
| 4                          |                   |              |                   |              |              |           |          |         |             |         |              |                   |                         |
| TEP QOE                    |                   |              |                   |              |              |           |          |         |             |         |              |                   |                         |
| 0                          |                   |              |                   |              |              |           |          |         |             |         |              |                   |                         |
| 1<br>1                     |                   |              |                   |              |              |           |          |         |             |         |              |                   |                         |
| TEP QOEA                   |                   |              |                   |              |              |           |          |         |             |         |              |                   |                         |
| 4                          |                   |              |                   |              |              |           |          |         |             |         |              |                   |                         |
| TP QOEA                    |                   |              |                   |              |              |           |          |         |             |         |              |                   |                         |
| Ato de Criaç               | ção               |              |                   |              |              |           |          |         |             |         |              |                   |                         |
|                            |                   |              | MLECOMM<br>ANDUNO | Max size 3Mb |              |           |          |         |             |         |              |                   |                         |
| Ato de criaçã              | io                |              |                   |              |              |           |          |         |             |         |              |                   |                         |
| Serviços Pr                | estados           |              |                   |              |              |           |          |         |             |         |              |                   |                         |
| OEA                        |                   |              |                   |              |              |           |          |         |             |         |              |                   |                         |
|                            |                   |              |                   |              |              |           |          |         |             |         |              |                   |                         |
| CADASTRAR                  |                   |              |                   |              |              |           |          |         |             |         |              |                   |                         |
| Setores                    |                   |              |                   |              |              |           |          |         |             |         |              |                   |                         |
| Setor                      | Resp              | onsabilidade |                   | TEP Q        | ле т         | EP QOEA   | TEP Gr   |         | Regime de C | onsoles |              | Movimento em 2017 |                         |
|                            |                   |              |                   |              |              |           |          |         |             |         |              |                   |                         |
|                            |                   |              |                   |              |              |           |          |         |             |         |              |                   |                         |

• Para cadastrar nova unidade o Gerente deverá clicar no canto superior direito em "cadastrar unidade". Possibilitando assim o cadastro das informações completas de uma nova unidade no sistema.

| Inicio LPNA Efetivo              | Saúde Relatórios | Habilitações U | idades Usuários | Avisos | Rotinas | Escala | Planejamento | Olà, 25 PEDRO P | AULO   <u>Mudar Senha</u>   <u>Sa</u> |
|----------------------------------|------------------|----------------|-----------------|--------|---------|--------|--------------|-----------------|---------------------------------------|
|                                  |                  |                |                 |        |         |        |              |                 |                                       |
| Jurisdicão                       |                  |                |                 |        |         |        |              |                 |                                       |
| SRPV-SP                          |                  |                |                 |        |         |        |              |                 |                                       |
| Regional                         |                  |                |                 |        |         |        |              |                 |                                       |
| Nome da Unidade                  |                  |                |                 |        |         |        |              |                 |                                       |
|                                  |                  |                |                 |        |         |        |              |                 |                                       |
| Endereço                         |                  |                |                 |        |         |        |              |                 |                                       |
| Telefone                         |                  |                |                 |        |         |        |              |                 |                                       |
|                                  |                  |                |                 |        |         |        |              |                 |                                       |
| CNPJ                             |                  |                |                 |        |         |        |              |                 |                                       |
| Homologação                      |                  |                |                 |        |         |        |              |                 |                                       |
|                                  |                  |                |                 |        |         |        |              |                 |                                       |
| Operacional                      |                  |                |                 |        |         |        |              |                 |                                       |
| Indicador de Localidade do orgao |                  |                |                 |        |         |        |              |                 |                                       |
| Responsáveis (Cadastrar CPF)     |                  |                |                 |        |         |        |              |                 |                                       |
| Chafe de DO                      |                  |                |                 |        |         |        |              |                 |                                       |
| Chefe da COI                     |                  |                |                 |        |         |        |              |                 |                                       |
|                                  |                  |                |                 |        |         |        |              |                 |                                       |
| TEP BCT                          |                  |                |                 |        |         |        |              |                 |                                       |
| ТР ВСТ                           |                  |                |                 |        |         |        |              |                 |                                       |
|                                  |                  |                |                 |        |         |        |              |                 |                                       |
| TEP QOE                          |                  |                |                 |        |         |        |              |                 |                                       |
| TP QOE                           |                  |                |                 |        |         |        |              |                 |                                       |
|                                  |                  |                |                 |        |         |        |              |                 |                                       |
| TEP QOEA                         |                  |                |                 |        |         |        |              |                 |                                       |
| TP QOEA                          |                  |                |                 |        |         |        |              |                 |                                       |
| Ale de Celezão                   |                  |                |                 |        |         |        |              |                 |                                       |
| Ato de chação                    | Max size 3M      |                |                 |        |         |        |              |                 |                                       |
|                                  |                  |                |                 |        |         |        |              |                 |                                       |
| ATC     OFA                      |                  |                |                 |        |         |        |              |                 |                                       |
| LD RPM                           |                  |                |                 |        |         |        |              |                 |                                       |
| CADASTRAR                        |                  |                |                 |        |         |        |              |                 |                                       |
| CONTRACTOR OF THE                |                  |                |                 |        |         |        |              |                 |                                       |
|                                  |                  |                |                 |        |         |        |              |                 |                                       |

# 5.8 MENU USUÁRIO

# Objetivo:

Permite visualizar, incluir e editar os usuários (Gerentes) do sistema.

#### Acesso:

Terão acesso à opção Usuários os Gerentes SGPO e os Gerentes REGIONAL/JURISDIÇÃO.

#### Ação:

Os Gerentes SGPO e os Gerentes REGIONAL/JURISDIÇÃO serão responsáveis pela inclusão, exclusão e alteração dos Gerentes do sistema.

| 🙂 SGPO                                 |                                |            |            |                     |                  | 1                     | Departamento de Controle<br>do Espaço Aéreo |
|----------------------------------------|--------------------------------|------------|------------|---------------------|------------------|-----------------------|---------------------------------------------|
| Início LPNA Efetivo Saúde Relatórios H | labilitações Unidades Usuários | Avisos     | Rotinas Es | cala Planejamento   | Olá, 2S PEI      | DRO PAULO   <u>Mu</u> | idar Senha   <u>Sair</u>                    |
| USUÁRIOS (717)                         |                                |            |            |                     | <b>Q</b> , Busca | CADAS                 | TRAR USUÁRIOS                               |
| Nome                                   | Email                          | Perfil     | Resp       | Orgão               | Validade         | Cadastro              |                                             |
| ROGÉRIO FERREIRA DE LIMA               | rogeriorfl@fab.mil.br          | Jurisdição | ATM        | CINDACTA III - SEDE | 10/01/2019       | Cadastro              | Alterar Delete                              |
| ANGELO VAINE HONORIO                   | vaineavh@dtceasc.gov.br        | EPTA       | ATM        | DTCEA-SC            | 09/01/2019       | Cadastro              | Alterar Delete                              |
| OSCAR VINÍCIUS PISCO DA ROCHA          | oscarovpr@dtceasc.gov.br       | EPTA       | ATM        | DTCEA-SC            | 09/01/2019       | Cadastro              | Alterar Delete                              |
| CAMILA FAGUNDES LIMA                   | kfagundes.sgt@gmail.com        | Jurisdição | ATM        | CINDACTA I - SEDE   | 09/01/2019       | Cadastro              | Alterar Delete                              |
| VERÔNICA MIRANDA DA SILVA              | veronicavms@dtceasc.gov.br     | EPTA       | ATM        | DTCEA-SC            | 09/01/2019       | Cadastro              | Alterar Delete                              |
| CARLOS EDUARDO LOPES DE OLIVEIRA       | carloso@infraero.gov.br        | EPTA       | ATM,COM    | TAJR                | 21/12/2018       | Cadastro              | Alterar Delete                              |

NOTA: O usuário que não acessar o SGPO por um período de noventa dias terá o seu acesso desativado e a sua reativação deverá ser solicitado ao Gerente SGPO por meio do e-mail: <u>sacsgpo@decea.gov.br</u> ou ao Gerente REGIONAL/JURISDIÇÃO.

# 5.9 MENU AVISOS

# **Objetivo:**

Permite incluir os avisos relativos ao sistema.

## Acesso:

Terão acesso os Gerentes SGPO e JURISDIÇÃO de acordo com seu nível

#### de acesso.

#### Ação:

Os Gerentes SGPO e JURISDIÇÃO serão responsáveis pela divulgação dos avisos de acordo com a necessidade de acesso à informação.

|                                                                                                    | LPNA E | fetivo | Saúde | Relatórios | Habilitações | Unidades | Usuários |   | Rotinas | Escala | Planejamento | Olà, 25 PEDRO PAULO   Mudar Senha   Sal |
|----------------------------------------------------------------------------------------------------|--------|--------|-------|------------|--------------|----------|----------|---|---------|--------|--------------|-----------------------------------------|
|                                                                                                    |        |        |       |            |              |          |          |   |         |        |              |                                         |
| AVISOS                                                                                                    |        |        |       |            |              |          |          |   |         |        |              |                                         |
| Titulo                                                                                                    |        |        |       |            |              |          |          |   |         |        |              |                                         |
| Texto do Aviso                                                                                                    | 6      |        |       |            |              |          |          |   |         |        |              |                                         |
|                                                                                                    |        |        |       |            |              |          |          |   |         |        |              |                                         |
|                                                                                                    |        |        |       |            |              |          |          |   |         |        |              |                                         |
|                                                                                                    |        |        |       |            |              |          |          |   |         |        |              |                                         |
|                                                                                                    |        |        |       |            |              |          |          |   |         |        |              |                                         |
| 4                                                                                                    |        | _      |       |            |              |          |          |   |         |        |              | ¥ 🔏                                     |
| +<br>Duração em Di                                                                                                    | as     | -      | _     |            |              |          |          | - | -       | -      |              | * 4                                     |
| <<br>Duração em Di<br>Destinatário                                                                                                    | as     |        |       |            |              |          |          |   |         |        |              |                                         |
| <ul> <li>Duração em Di</li> <li>Destinatário</li> <li>Todos</li> </ul>                                                                                                    | as     | Ŧ      | ]     |            |              |          |          |   |         |        |              | Þ                                       |
| <ul> <li>Duração em Di</li> <li>Destinatário</li> <li>Todos</li> <li>Nível</li> </ul>                                                                                                    | as     | Ŧ      | ]     |            |              |          |          |   |         |        |              | Ð                                       |
| c<br>Duração em Di<br>Destinatário<br>Todos<br>Nível<br>Jurisdição                                                                                                    | 25     | ~      |       |            |              |          |          |   |         |        |              | Ð                                       |
| <ul> <li>Exercise of the second second s</li></ul> | as     | Ţ      |       |            |              |          |          |   |         |        |              | Dz                                      |
| Construction     Construction     C            | as     | Ţ      |       |            |              |          |          |   |         |        |              | Ð[∡                                     |

5.9.1 Os níveis de acesso ao menu Avisos serão:

- Gerente SGPO: podem emitir avisos a todos os demais Gerentes de forma coletiva ou individual.
- Gerente Jurisdição: podem emitir avisos aos Gerentes EPTA dentro de sua área de jurisdição e aos demais Gerentes Jurisdição de forma coletiva ou individual.

**NOTA FINAL**: As dúvidas na operação do sistema ou sugestões para melhoria deverão ser encaminhadas para o e-mail: <u>sacsgpo@decea.gov.br</u>.

APROVO:

Brig Ar LUIZ RICARDO DE SOUZA NASCIMENTO Chefe do Subdepartamento de Operações do DECEA